## **Provider User Guides**

### **Table of Contents**

| What's New                                              | 1  |
|---------------------------------------------------------|----|
| Overview of Changes:                                    | 1  |
| User Interface Changes                                  | 2  |
| Data Model Changes                                      | 2  |
| First Time Logging In.                                  | 5  |
| SmartCare Basics                                        | 9  |
| Open a Client                                           | 13 |
| Create a Client                                         | 15 |
| How to Enter Client Insurance Information               | 19 |
| How to view Authorization Information                   | 23 |
| My Office Tab: CM Authorizations                        | 23 |
| Client Tab: CM Client Authorizations                    | 24 |
| Creating and Completing Events                          | 27 |
| Enter in a claim                                        | 31 |
| Professional Claim                                      | 31 |
| Institutional Claim                                     | 35 |
| Enter Multiple Claim Lines at a Time on a Claim         | 41 |
| Enter Third Party EOB Information to a Claim            | 45 |
| How Does The System Calculate the Claimed Amount?       | 49 |
| How Does the System Then Know What to Pay for My Claim? | 49 |
| Revert a Claim                                          | 51 |
| Definition of Revert:                                   | 51 |
| Reasons to Revert a Claim Line:                         | 51 |
| How to Revert a Claim Line:                             | 51 |
| 837 Uploading                                           | 57 |
| How to Generate Check Details - RA and 835              | 61 |
| Remittance Advice                                       | 61 |
| 835 File                                                | 62 |
| Open a Provider Tab                                     | 67 |
| Scanning and Uploading Documentation                    | 71 |
| Scanning into the Medical Record                        | 71 |
| Uploading a New Medical Record                          | 73 |
| Editing a Scanned or Uploaded Medical Record            | 75 |
| Where are the Documents in the Client's Record?         | 76 |

## What's New

This section provides an overview of what is new in the Care Management 4.0 system from previous versions of Care Management. The overall change is that now Care Management is a part of the SmartCare system. This means that the banners, tabs, and functionality of Care Management is now in the SmartCare Application. What this also means, is that Streamline customers using the 4.0 environment now have only one database for both their SmartCare and Care Management applications. The Provider Access application is also now a part of SmartCare. Providers will use the same URL and permissions will control what providers can see and do in the system.

### **Overview of Changes:**

The following pages have been modified in the new 4.0 environment. These changes are identified throughout the manual as the manual outlines the existing functionality in 4.0:

- Dashboard
- Throughout the system, where the word Member was used has been modified to Client
  - Members list page is now changed to be called the Clients
  - Hospitalizations list page
  - Credentialling list page
- SU Screen Changes to allow for easier searching and being able to find in progress Screen events
- Provider Contracts Changes to allow for easier searching
- CM Authorizations A new list page to manage authorizations within the system
- CM Authorization Details A new detail page to manage authorizations within the system
- New Claim Entry pages
- Claims list page and Claim Line Detail Page Changes to allow ease of searching, batch changes to claim lines, and being able to see all denial reasons at once.
- Checks list page Changes to allow for easier searching
- New Adjudication Rules page in the Administration Tab
- Ability to set by contract whether Third Party EOB is required for a specific billing code
- Addition of Billing Code Modifiers tab on the Billing Codes set up in the Administration banner
- Ability to set role permission and then assign staff to one or more roles instead of setting each staff's permissions individually
- Ability to upload documentation directly from an Event and have the documentation associated to that event.

- Changes to the SU Admission Event
- Changes to the SU Discharge Event
- New Appeal Events to track Appeals for Authorizations

### **User Interface Changes**

Throughout the system, changes will be noted as far as the view of the screen in comparison to Care Management. This includes:

- The Member Search button is replaced by the Open this Client drop down. In the first line of the Open this Client drop down, a client search can be selected.
- Open this Provider This drop down is at the top of the page along with the other SmartCare drop downs. All of these drop downs can be permissioned in the role set up.
- Buttons used throughout the system have been replaced with Tools in the tool bar. The tools can be permissioned in the role set up.
- List pages have the SmartCare format. This means in most list pages, you can search by name of a field to help narrow your searches when looking for specific information.
- If you have SmartCare and Care Management permissions in your roles permissioned to you, you will see the banners for both applications in the same list.
  - In set up of the system, consider grouping of banners or ordering of banners as appropriate for your organization.

| © Streamline Healthcare Solutio | ons   SWMBH 4x Test   08/28/2014   CM / | Administrator            | Open this Provider        | Quick Action          | ✓ Open t | his Client 🔍    | Create Service/Notes | R     R     R     C     O     O |
|---------------------------------|-----------------------------------------|--------------------------|---------------------------|-----------------------|----------|-----------------|----------------------|----------------------------------------------------------------------------------------------------|
| MyOffice Ross, Steven (         | 325615) X Admin Adams, Jacob (18        | 12) ×                    |                           |                       |          |                 |                      | 35201409190   4.1129                                                                                                    |
| Checks                          | Claim Lines (0)                         |                          |                           |                       |          |                 | 🔊 adj \$ 📃           | 🧟 🐵 🍭 🗎 🗙                                                                                                    |
| Claims                          | All Insurers                            | Approved                 | All Providers             |                       |          | Apply Filter    | ]                    |                                                                                                    |
| Clients                         | All Bank Accounts                       | V No population Assigned | ✓ All Billing Codes and N | 1odifiers ✓ All Denis | Reasons  | V Detail Report |                      |                                                                                                    |
| Dashboard                       | Pended/Credit Bal Filter                | ✓ Batch #                | Claim ID                  | Line # 1              | 849554   |                 |                      |                                                                                                    |

### **Data Model Changes**

In order to adapt Care Management into SmartCare, some of the data model in the existing PCM database had to be modified. Here are the modifications:

 Where Care Management currently uses the Plans table and Client Plans table to track coverage plan information, in 4.0 the system will use the SmartCare model. This means the tables now being used are the CoveragePlans table and for the client's coverage plans the ClientCoveragePlans, ClientCoverageHistory, ClientCopayments, ClientCopaymentBillingCode, and ClientCopaymentBillingCodeModifiers tables. 2. With the change to plans data model, this means the Claim Lines in the system will now be associated to a Coverage Plan ID instead of a Plan ID when adjudicated.

# **First Time Logging In**

The first time you log in to the SmartCare system, follow these steps:

1. At the login page, you will be required to enter your user name and password. After entering these two pieces of information, click the Login button.

| 1 | $\frown$                                   |                 |
|---|--------------------------------------------|-----------------|
| C | Streamline<br>lealthcare Solutions, L.L.C. |                 |
|   |                                            |                 |
|   | Usemame                                    |                 |
|   | Password                                   |                 |
|   |                                            | Login           |
|   |                                            | Compatible with |
|   |                                            |                 |

2. You may get this pop up that is telling you that you need to reset your password:

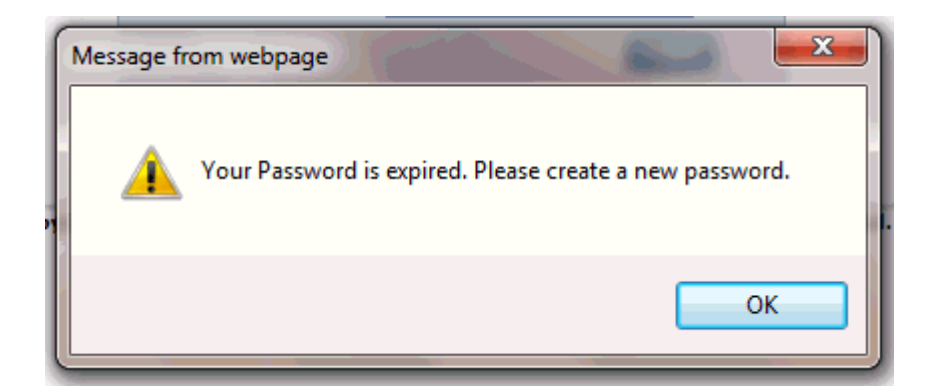

- Click the 'Ok' button in this pop up.
- You will then be taken to this screen:

| Change Passwo   | rd        |
|-----------------|-----------|
| Username        | TestS2    |
| Old Password    |           |
| New Password    |           |
| Confirm Passwor | ď         |
|                 | OK Cancel |

- Enter your password you just used to login in the 'Old Password' field.
- Enter a new password in the 'New Password' field
- Enter the new password again in the 'Confirm Password' field
- Click the Ok button.
- You will then be taken to the login screen again, where you enter in your New Password you just created and click the Login button.

| St   | eamline                  |        |            |      |
|------|--------------------------|--------|------------|------|
| Heal | thcare Solutions, L.L.C. |        |            |      |
|      |                          |        |            |      |
|      | Username                 | TestS2 |            |      |
|      | Password                 | •••••  | ~          |      |
|      |                          |        | Login      |      |
|      |                          |        | Compatible | with |
|      |                          |        | e          |      |

Copyright © 2013 - 2014 Streamline Healthcare Solutions, LLC. All Rights Reserved.

- 3. After logging in for the first time, the system will now ask you to set security questions. These questions are to ensure security for logged in users. The answers you enter are case sensitive so remember if you use capital letters. To set your security questions, do the following:
  - Choose a question to answer for the Security Question 1 field.
  - Answer the question in the Answer field just below Security Question 1.
  - Repeat this for Security Question 2 and Security Question 3
  - Click the Save button.

| Security Questions  |             |
|---------------------|-------------|
| Security Question 1 | <b>~</b>    |
| Answer              |             |
| Security Question 2 | <b>~</b>    |
| Answer              |             |
| Security Question 3 | <b>~</b>    |
| Answer              |             |
|                     |             |
|                     | Save Cancel |

- 4. Once you are logged into the system, the first page you see may be the My Preferences banner (shown in the screen shot below). If this is not the first page you see, click on the My Preferences banner on the left side of your screen in the banners list (highlighted in yellow below).
  - In the General Settings section in the bottom right, set the following:
    - Home Page: This is the name of the banner you want to open in the My Office tab when you log in to the system or when you click on the My Office tab when in the system. Generally, this is set to 'Dashboard' as shown in the yellow highlighted field in the screen shot below. Choose from the drop down the name of the banner you want to set as the home page.
    - Client Page Preference: This is the name of the banner in a client record that you want to first appear when you open a client record. Choose from the drop down the name of the banner you want to set as the preference page in the client record.
    - Note that from this screen you can also change your password or security question answers.
    - Click Save in the tool bar in the top right of the screen to save the information you changes on this page.

#### Provider User Guides

| © Streamline Healthcare Solution                                                                            | ons   SWMBH 4x Test     Streamline Test 2                                          |                                                                                      | Open this Provider                                | Quick Action                    | ✓ Open this Client | <b>∨</b> Ĥ (?)     |
|----------------------------------------------------------------------------------------------------|------------------------------------------------------------------------------------|--------------------------------------------------------------------------------------|---------------------------------------------------|---------------------------------|--------------------|--------------------|
| My Office Administration                                                                                    |                                                                                    |                                                                                      |                                                   |                                 |                    | 35201412190   4.15 |
| 837 Import<br>Checks<br>Claims<br>Client Notes<br>Clients<br>Credentialing<br>Dashboard<br>Hospitalizations | My Preferences       Account       User Name       Password       Confirm Password | Security Questions<br>Security Question 1<br>Answer<br>Security Question 2<br>Answer | What is your First Name?  What is your Nick Name? | ×<br>×                          |                    | Save 🗙 🤇           |
| Messages Interface Provider Contracts CM Authorizations Messages Alerts                                     | Phone E-mail Id                                                                    | Security Question 3<br>Answer                                                        | Who is your favorite hero?                        | V                               |                    |                    |
| My Preferences                                                                                              | Image Server                                                                       | General Settings                                                                     | Deckhoord                                         |                                 |                    |                    |
| Scanning My Reports                                                                                         | Image Server                                                                       | Client Page Preference                                                               | Dasinboard                                        | <ul><li>▼</li></ul>             |                    |                    |
| -                                                                                                    | Location                                                                           | Default Program View                                                                 | <b>v</b>                                          | New Program View                |                    |                    |
| Unsaved Changes<br>My Preferences                                                                           |                                                                                    | Quick Action Order Screen Name                                                       |                                                   | Add Quick Actions<br>Sort Order |                    |                    |
|                                                                                                    | Last Visit 12/26/2014 10:11 AM                                                     |                                                                                      | No data to display                                |                                 |                    |                    |

### **SmartCare Basics**

There is terminology that will be used throughout the training materials. Here is a basic overview of the SmartCare System and the terminology of the system:

- Tabs The tabs are at the top of the page. They are the different sections within SmartCare. The dark blue tab is the tab you are currently on in the system. The White tabs are other tabs you have open and can move to by clicking on the tab. The tabs available within the system are listed below. Which tabs you can access is based on your permissions as a staff using the software.
  - My Office tab This tab contains the information for all clients. This includes all claims for all clients, all authorizations for all clients, checks, etc.
  - Client Tab The client tab will display the client's name and ID. This is the client's specific record and only contains information about that specific client. Note that only one client record can be open at a time.
  - Program The program banner is used for managing programs within the SmartCare side of the system. This is not used by 'Care Management' staff
  - Admin This tab contains the administration information and set up within the system. This is generally permissioned to system administrators within the organization.
  - Provider Tab This tab displays the name of the provider and the provider ID that is opened. The tab displays information such as contracts, rates and credentialing that is specific to only the provider that is open. Note that only one provider can be opened at a time.
- 2. Banners The banners are the white buttons down the left side of the screen. There are banners within every tab. The banners are the different screens that you can open within each tab. For example, in the screen shot below, the My Office banners includes Checks, Claims, Clients, etc. The banners you can see is dependent on the permissions you have within the system. Clicking on a banner will take you to the page you want to view.
- 3. Screens The screens are the information that displays just to the right of the banner. The Screen name is in Red at the top of the screen.
- 4. Filters In each screen that is a list page, there are filters at the top of the page. The filters help to narrow down the information in the list based on what you are looking for. Remember to click Apply Filter to make the changes to the filter settings apply.
- 5. Tool Bar and Tools At the top right of each screen is the Tool Bar. It contains tools, the picture icons within the tool bar. The tools are actions you can do on the screen. Hover your mouse over a tool to get the name of the tool. Tools are permissioned so if one is greyed out and you cannot click on it, it may be due to permissions. Also, some list pages, like the Claims list page, have specific filter

settings that are required to enable some tools for those permissioned to use them. The Claims documentation will have more details on this.

- 6. Unsaved Changes This is located just below the banners on the right side of the screen. If you make a change to a screen and do not save, it will be added to your unsaved changes until you save the screen. Note that unsaved changes should not be left for more than 24- 48 hours and the organization may choose to turn on an automatic clearing of unsaved changes that are held for longer than 48 hours.
- 7. History The blue 'H' history button at the top right of the screen is used to help you go back to pages you have been in while you have been logged in to the system.
- 8. Logout The red circle button at the top right of the screen next to the History button is used to log out of the system.

| MyOffice Jones, Adam (           | (336271) × Program Admin Lutheran S | oc(495) 🗙                                                                                                    |               |                   | Tabs - Allows<br>Office, to a c | s you to move t<br>lient to a provi                                                                                                    | rom My<br>der. The dark   |                                                                                                    |                       |
|----------------------------------|-------------------------------------|----------------------------------------------------------------------------------------------------|---------------|-------------------|---------------------------------|----------------------------------------------------------------------------------------------------|---------------------------|----------------------------------------------------------------------------------------------------|-----------------------|
| 837 Import                       | Claim Lines (339)                   | The Screen Name<br>you are on.                                                                                                    | of the Screen |                   | blue tab is th<br>open          | e one you curr                                                                                                    | ently have                |                                                                                                    |                       |
| Activities<br>Appointment Search | All Insurers                        | To be Adjudicated                                                                                                    |               | ✓ All Provide     | ers                             |                                                                                                    | All Sites                 | $\checkmark$                                                                                                    | Apply Filter          |
| Checks                           | All Bank Accounts                   | Adult DD                                                                                                    |               | ✓ All Billing C   | odes and Modifie                | ers 🗸                                                                                                    | All Denial Reason         | ns 🗸                                                                                                    | De ail Report         |
| Claims                           | Pended/Credit Bal Filter            | Batch #                                                                                                    |               | Claim ID          |                                 |                                                                                                    | Line #                    |                                                                                                    |                       |
| Client Notes                     | Received From                       | Received To                                                                                                    |               | DOS From          |                                 |                                                                                                    | DOS To                    |                                                                                                    |                       |
| Clients                          |                                     |                                                                                                    |               |                   |                                 |                                                                                                    |                           |                                                                                                    |                       |
| Dashboard                        |                                     |                                                                                                    |               |                   |                                 |                                                                                                    |                           |                                                                                                    |                       |
| Denial Letters                   | Select: All, All on Page, None      |                                                                                                    |               |                   |                                 | Total Payable Ar                                                                                                    | nount: \$0                |                                                                                                    |                       |
| Grievances/ Appeals              |                                     |                                                                                                    |               |                   | Pavable                         |                                                                                                    |                           |                                                                                                    |                       |
| Messages Interface               | Banners - the pages you can op      | en in the                                                                                                    | DOS           | Status            | Amount                          | Insu Filters - t                                                                                                    | hey are used to           | o narrow down the                                                                                                    | ins                   |
| PA Checks                        | system                              | -                                                                                                    | 10.00         | the second        | 100                             | looking f                                                                                                    | or. Don't forge           | t to click 'Apply Filter' if                                                                                                    | in such as the second |
| Provider Contracts               | and here                            | sales have been                                                                                                    | -             | and and the       |                                 | you chan                                                                                                    | ge a filter.              |                                                                                                    |                       |
| Provider Staff                   | C man shall, but                    | state in the local                                                                                                    | 10,00,000     | the second        |                                 |                                                                                                    |                           |                                                                                                    | 1. mar.               |
| Reception                        | 1 JULI Hellinde                     | And and a second second                                                                                                    |               | The Depher        |                                 |                                                                                                    | Statistics and statistics | in the state of the state of th |                       |
| Refunds                          | 1 april meth.mat                    | Telefortine Control                                                                                                    |               | the first the     |                                 | 1999 B                                                                                                    | And the second            | 1.000000                                                                                                    |                       |
| -                                | I BURN MURLINS                      | State of the local division of the local division of the local div | 1000          | the second second |                                 | and the second second se | and the second            | Contract of the local division of the local division of the local  |                       |
| Unsaved Changes                  | Unsaved Changes - Work y            | ou have not                                                                                                    |               | the second        |                                 | and the second second se |                           |                                                                                                    |                       |
| Billing Code Details             | saven Saven Soon                    |                                                                                                    | 1.00          | the second        |                                 | and the second second                                                                                                    | status since              | a second as                                                                                                    |                       |
|                                  |                                     | Table in the line                                                                                                    | 1000          | in train          |                                 | and the second second                                                                                                    | 100.00                    | S Participa                                                                                                    | 100                   |

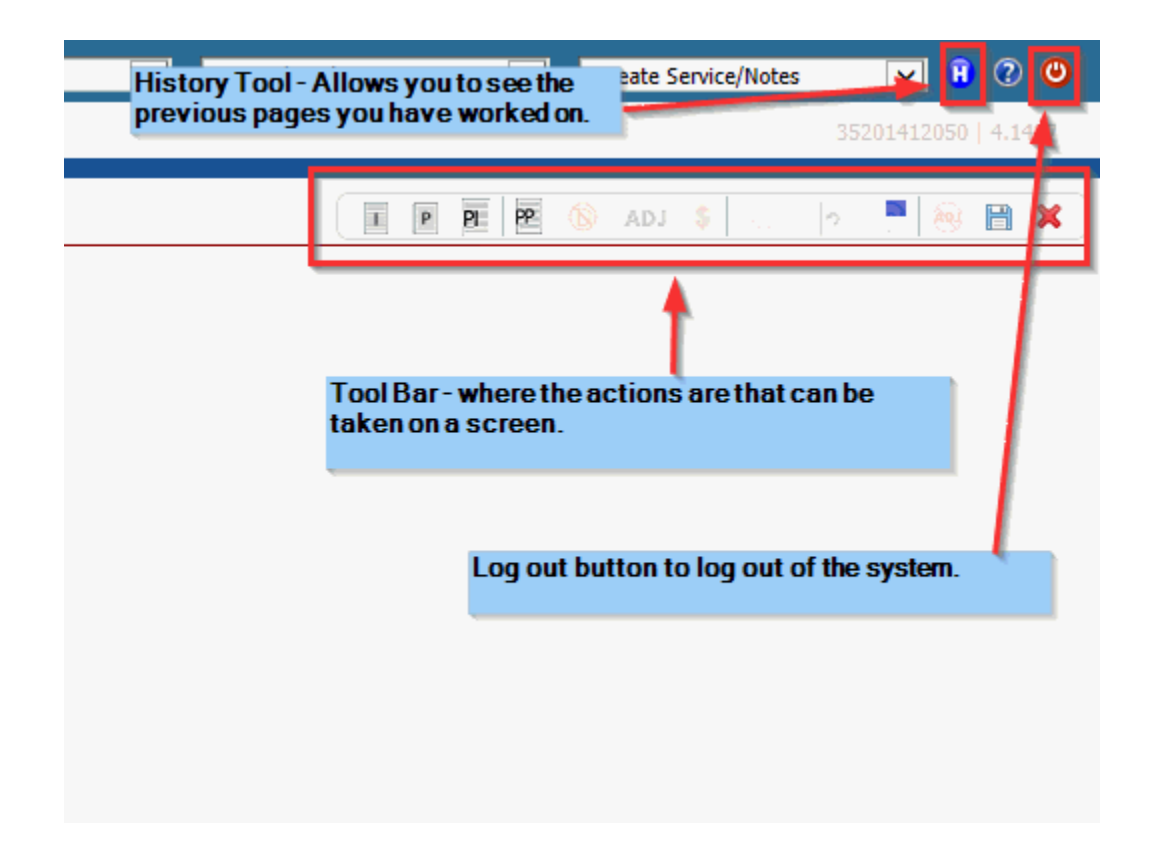

## **Open a Client**

To open a client in the new 4.0 environment, complete the following:

1. At the top right of the screen, find the 'Open this Client' drop down. It is in the blue strip at the very top right of the screen. Click on the drop down and then in the drop down click on the '<Client Search>' option.

| © Streamline Healthcare Soluti | ons            | Open this Provid   | er 🗸 | Quick Action | Onen this Client  | • • •             |
|--------------------------------|----------------|--------------------|------|--------------|-------------------|-------------------|
| My Office Administratio        | n              |                    |      |              | < client search > | 352014 2190   4.1 |
| 837 Import                     | My Preferences |                    |      |              |                   | Save 🗙            |
| Checks<br>Claims               | Account        | Security Questions |      |              |                   |                   |

- 2. The Client Search pop up will open.
  - Note at the very top right of the pop up is the list of the provider names you are associated with. If you are associated to more than one provider, you can search for all you are associated with, or you can select one from the Provider drop down to narrow your results. If you are associated to only one provider, this is the only provider name you will see in the drop down.
  - Search by Name by entering in last and first name information and using the Broad Search or Narrow Search button. Broad Search looks for names similar to the name you entered. Narrow Search looks for exact matches of the letters you entered in the name fields.
  - Search by Client ID using the 'Client ID Search' button. Enter the ID in the field next to the button and then click the button.
  - Search by Social Security Number using the SSN Search button.
  - Search by Date of Birth using the DOB Search button.
  - After searching for a client, the results found will show in the 'Records Found' section at the bottom of the pop up. When you find the client record you are looking for, click on the circle button next to the ID number for the record you want to open.
  - Then click the Select Button at the bottom right of the pop up to open the record.

|                                                                                                    | Clear                                                    |                                      |                                           |                                      |                                      |                                                                    | Pro                                            | ovider 4           | All Providers         |                  |   |
|----------------------------------------------------------------------------------------------------|----------------------------------------------------------|--------------------------------------|-------------------------------------------|--------------------------------------|--------------------------------------|--------------------------------------------------------------------|------------------------------------------------|--------------------|-----------------------|------------------|---|
|                                                                                                    |                                                          |                                      | ludo Cliant Co                            | etacta 🗆 Or                          | alu Tachu                            | da Activa Clia                                                     | nto (Choo                                      | النمو سنال م       | at allow option to cr | asta now Client) |   |
| Nam                                                                                                    | e Searc                                                  |                                      |                                           |                                      | ily Inclu                            | de Active Cile                                                     | ins (criec                                     | King win n         | or allow option to cr | eate new client) |   |
| Ļ                                                                                                    | Broad S                                                  | earch                                | Narrow Searc                              | n                                    | _                                    |                                                                    |                                                |                    |                       |                  |   |
| Las                                                                                                    | st Name                                                  | Test                                 |                                           | First Name                           |                                      |                                                                    |                                                | Program            |                       | ~                |   |
| Othe                                                                                                    | r Searc                                                  | h Strategies                         |                                           |                                      |                                      |                                                                    |                                                |                    |                       |                  |   |
|                                                                                                    | SSN S                                                    | earch                                |                                           |                                      |                                      | Phor                                                               | ne # Sear                                      | ch                 |                       |                  |   |
|                                                                                                    | DORS                                                     | aarah                                |                                           |                                      |                                      | Mante                                                              | r Client II                                    | Search             |                       |                  |   |
|                                                                                                    | DOD 3                                                    | earch                                |                                           | •                                    |                                      | Masie                                                              |                                                | Jearch             |                       |                  |   |
| P                                                                                                    | rimary C                                                 | linician Searc                       | h                                         |                                      | ~                                    | Clier                                                              | t ID Sear                                      | ch                 |                       |                  |   |
|                                                                                                    |                                                          |                                      |                                           |                                      |                                      | Insure                                                             | ed ID Sea                                      | rch                |                       |                  |   |
| Reco                                                                                                    | ords Fou                                                 | nd                                   |                                           |                                      |                                      |                                                                    |                                                |                    |                       |                  |   |
| I                                                                                                    | D                                                        | Master ID                            | First Name                                | Last Name                            | <u>SSN</u>                           | DOB                                                                | Status                                         | City               | Primary Clinician     | Provider         |   |
|                                                                                                    | 326581                                                   |                                      | Cindy                                     | test                                 | 5555                                 | 08/30/1970                                                         | Active                                         |                    |                       |                  |   |
| 03                                                                                                    |                                                          |                                      | matt                                      | test                                 | 5645                                 | 09/08/1990                                                         | Active                                         |                    |                       |                  | 1 |
| 3                                                                                                    | 326571                                                   |                                      |                                           |                                      |                                      |                                                                    |                                                |                    |                       |                  |   |
| <ul> <li>3</li> <li>3</li> <li>3</li> <li>3</li> <li>3</li> </ul>                                                                                                    | 326571<br>326605                                         | 326605                               | Matt                                      | test                                 | 2323                                 | 09/09/199(                                                         | Active                                         |                    |                       |                  |   |
| <ul> <li>3</li> <li>3</li> <li>3</li> <li>3</li> <li>3</li> <li>3</li> </ul>                                                                                                    | 326571<br>326605<br>336264                               | 326605<br>336264                     | Matt<br>Sammy                             | test<br>test                         | 2323<br>9987                         | 09/09/1990<br>09/08/1980                                           | Active<br>Active                               | Kalamaz            | :                     |                  |   |
|                                                                                                    | 326571<br>326605<br>336264<br>326568                     | 326605<br>336264                     | Matt<br>Sammy<br>Client                   | test<br>test<br>Test                 | 2323<br>9987<br>9999                 | 09/09/1990<br>09/08/1980<br>10/05/1986                             | Active<br>Active<br>Active                     | Kalamaz            | :                     |                  |   |
| <ul> <li>3</li> <li>3</li> <li>4</li> <li>4</li></ul> | 326571<br>326605<br>336264<br>326568<br>336247           | 326605<br>336264<br>336247           | Matt<br>Sammy<br>Client<br>Client         | test<br>test<br>Test<br>Test         | 2323<br>9987<br>9999<br>9999         | 09/09/1990<br>09/08/1980<br>10/05/1986<br>01/01/2001               | Active<br>Active<br>Active<br>Active           | Kalamaz<br>Portage | :                     |                  |   |
|                                                                                                    | 326571<br>326605<br>336264<br>326568<br>336247<br>336239 | 326605<br>336264<br>336247<br>336239 | Matt<br>Sammy<br>Client<br>Client<br>joel | test<br>test<br>Test<br>Test<br>Test | 2323<br>9987<br>9999<br>9999<br>1234 | 09/09/1990<br>09/08/1980<br>10/05/1986<br>01/01/2001<br>02/10/1973 | Active<br>Active<br>Active<br>Active<br>Active | Kalamaz<br>Portage | :                     | Psychologica     |   |

## **Create a Client**

For providers of SUD services, you may have permissions to create client records. When you create a client record, you are creating it just for the provider you are assigned to. To create a client record for you are as a provider, complete the following steps:

1. Click on Open this Client drop down in the top right corner of the screen.

| © Streamline Healthcare Solution |                            | Open this Provider | V Quick | Action 🔽 | Onen this Client  |             | ?            |
|----------------------------------|----------------------------|--------------------|---------|----------|-------------------|-------------|--------------|
| My Office Administration         |                            |                    |         |          | < client search > | 352014 2190 | 4.1          |
| 837 Import                       | My Preferences             |                    |         |          |                   | Save 🕽      | <b>c</b>   ( |
| Checks<br>Claims                 | Account Security Questions |                    |         |          |                   |             |              |

- 2. In the Client Search Pop up do the following:
  - 1. Enter in the client's last name and first name and click Broad Search button.
  - 2. Enter in the client's social security number, and if unknown, enter in all 9's and click SSN Search button.
  - 3. Enter in the client's date of birth and click the DOB Search button.

#### **Provider User Guides**

| Provider All Providers     Clear     Iame Search     Include Client Contacts     Only Include Active Clients (Checking will not allow option to create new     Broad Search     Narrow Search     Last Name     Sinth     First Name     Sam        Program     OBS Search     999   999   999   999   999   999   999   999   999   999   999   999   999   999   999   999   999   999   999   999   999   999   999   999   999   999   999   999   999   999   999   999   999   999   999   999   999   999   999   999   999   999   999   999   999   999   999   999   999   999   999   999   999   999   990   991   105   105 <tr< th=""><th>2</th></tr<>                                                                                                    | 2           |
|----------------------------------------------------------------------------------------------------|-------------|
| Include Client Contacts Only Include Active Clients (Checking will not allow option to create new   Broad Search Narrow Search   Last Name Smith   First Name Sam   Program   Other Search Strategies   SSN Search 999   999 999   Phone # Search   DOB Search 08/06/1980   Primary Clinician Search ✓   Client ID Search   ID Master ID   First Name SSN   DOB Status   City Primary Clinician   Provid   105652   156597   136193   136193   124280   124280   146885                                                                                                    | <b>&gt;</b> |
| Last Name Smith First Name Sam Program   pther Search 999 99 999 Phone # Search   DOB Search 08/06/1980 Master Client ID Search   Primary Clinician Search Image: Client ID Search   Primary Clinician Search Image: Client ID Search   ID Master ID   First Name Last Name   SSN DOB   Status City   Primary Clinician   Primary Clinician   Primary Clinician   ID Master ID   First Name Last Name   SSN DOB   Status City   Primary Clinician   Provid   105652   136193   136193   136193   124280   124280   146885                                                                                                    | (Client)    |
| SSN Search 999 99 999 Phone # Search   DOB Search 08/06/1980 Master Client ID Search   Primary Clinician Search Image: Client ID Search   Primary Clinician Search Image: Client ID Search   ID Master ID   First Name Last Name   SSN DOB   Status City   Primary Clinician   Provid   105652   136193   136193   124280   124280   146885                                                                                                    | ~           |
| SSN Search 999 99 999 999   DOB Search 08/06/1980 Image: Client ID Search Image: Client ID Search   Primary Clinician Search Image: Client ID Search Image: Client ID Search   ID Master ID First Name Last Name SSN   DOB Status City Primary Clinician Provid   105652 Active Active Image: Client ID Search Image: Client ID Search   136193 Active Active Image: Client ID Search Image: Client ID Search   124280 Active Active Image: Client ID Search Image: Client ID Search   146885 Active Active Image: Client ID Search Image: Client ID Search                                                                                                    |             |
| DOB Search 08/06/1980   Primary Clinician Search ✓   Client ID Search   Insured ID Search                                                                                                    |             |
| Insured ID Search       Client ID Search         Insured ID Search       Insured ID Search         ID       Master ID       First Name       Last Name       SSN       DOB       Status       City       Primary Clinician       Provid         105652       Image: Sign of the second second sec |             |
| ID       Master ID       First Name       Last Name       SSN       DOB       Status       City       Primary Clinician       Provid         10       Master ID       First Name       Last Name       SSN       DOB       Status       City       Primary Clinician       Provid         10       105652       Active       Active       Activ                                                                                                    |             |
| ID       Master ID       First Name       Last Name       SSN       DOB       Status       City       Primary Clinician       Provid         105652       Image: Signal Status       Active       Image: Signal Status       Active       Image: Signal Status       Image: Signal Status       Image: Si                                                                                                    |             |
| ID     Master ID     First Name     Last Name     SSN     DOB     Status     City     Primary Clinician     Provid       105652     105657     156597     156597     Active     Active     136193     Active     136193     Active     124280     Active     Active     124280     Active     Active     146885     Active     146885     Active     146885     Active     146885     Active     146885     Active     146885     146885     146885     146885     146885     146885     146885     146885     146885     146885     146885     146885     146885     146885     146885     146885     146885     146885     146885     146885     146885     146885     146885     146885     146885     146885     146885     146885     146885     146885     146885     146885     146885     146885     146885     146885     146885     146885     146885     146885     146885     146885     146885     146885     146885     146885     146885     146885     146885     146885     146885     146885     146885     146885     146885     146885     146885     146885     146885     146885     146885     146885     146885     146885     14688                                                                                                    |             |
| 105652     Active       156597     Active       136193     Active       89360     Active       124280     Active       146885     Active                                                                                                    | <u>er</u>   |
| 156597     Active       136193     Active       89360     Active       124280     Active       146885     Active                                                                                                    |             |
| 136193     Active       89360     Active       124280     Active       146885     Active                                                                                                    |             |
| 89360         Active           124280         Active           146885         Active                                                                                                    |             |
| 124280         Active           146885         Active                                                                                                    |             |
| 146885 Active                                                                                                    |             |
|                                                                                                    |             |
| 209835 Active                                                                                                    |             |
| 83119 Active                                                                                                    |             |

- 3. After completing the three searches, the 'Create Provider Client' button will be enabled. Click on the Create a Provider Client button.
- 4. The system will then give you a pop up. Select the name of the provider you want to create the record for and click the Create button.
  - Note: The Cancel button is to stop the process of creating a client record.

| SmartCare | 0      |
|-----------|--------|
| Providers |        |
| Providers |        |
| Create    | Cancel |
|           | _      |

- 5. The system will then open the Confirmation Message pop up. Click the Yes button to confirm you want to create the record.
  - Note: The No button is to stop the process of creating a client record.

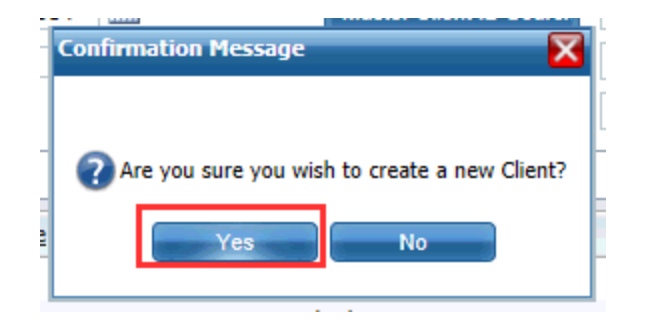

6. The record is then created and will open to the Client Information (C) page. From there, you can begin to enter information to the record as needed. Remember to click the green Save tool in the tool bar at the top right of the screen to save changes to the screens you work on.

#### **Provider User Guides**

| MyOffice Sam Smith (33    | 6272) × Program Admin K                                                          |
|---------------------------|----------------------------------------------------------------------------------|
|                           | Client Information(C)                                                            |
| lient information(C)      |                                                                                  |
| lient Messages            | General Aliases Demographics Release of Information Log Contacts SA Demographics |
| lient Plans And Time Span |                                                                                  |
| M Client Authorizations   | General Information                                                              |
| M Events                  |                                                                                  |
| iagnosis New              | Client ID 336272 SSN 9999 Modify Status Medicaid ID                              |
| ow Sheet                  | Prefix 🔽 First Name Sam Last Name Smith Middle Name Suffix 🗸                     |
| MClient Information       | F-Mail                                                                           |
| lient Information         |                                                                                  |
| lient Notes               |                                                                                  |
| ssessment                 | Phone Numbers Addresses                                                          |
| reatment Plan             | Home 💌                                                                           |
| ocuments •                |                                                                                  |
| lient Authorizations      | Business 💌                                                                       |
|                           | Business 2 💌                                                                     |
|                           | Fax Billing                                                                      |
|                           | Home Details History                                                             |
| •                         |                                                                                  |
| Client Viewing            |                                                                                  |

- 7. Click on the CM Events banner to open up the Events list page to enter in an SU Authorization Event or Admission Event.
- 8. Click New in the tool bar at the top right of the CM Events list page to create a new event.

| My Office test, Cindy (3)  | (6581) × Administration    |                                                         |                   |          | 35201412190   4.1524 |  |  |  |  |  |  |  |
|----------------------------|----------------------------|---------------------------------------------------------|-------------------|----------|----------------------|--|--|--|--|--|--|--|
| Claims                     | CM Events (1)              |                                                         |                   |          |                      |  |  |  |  |  |  |  |
| Client Information(C)      |                            |                                                         |                   |          |                      |  |  |  |  |  |  |  |
| Client Messages            | All Events  All Statuses   | All Events V All Statuses V All UM Staff V Apply Filter |                   |          |                      |  |  |  |  |  |  |  |
| Client Plans And Time Span | All Insurers  All Provider | s 🗸                                                     |                   |          | New Tool             |  |  |  |  |  |  |  |
| CM Client Authorizations   |                            |                                                         |                   |          |                      |  |  |  |  |  |  |  |
| CM Events                  | Event Id                   | Date Status                                             | Staff             | Provider |                      |  |  |  |  |  |  |  |
| Client Notes               | 430962 SU Authorization    | 11/07/2014 1:36 PM In Progress                          | Administrator, CM |          |                      |  |  |  |  |  |  |  |
|                            |                            |                                                         |                   | ^        | ·                    |  |  |  |  |  |  |  |

### How to Enter Client Insurance Information

To enter in the insurance information for a client, click on the Client Plans and Time Spans banner in the client's record.

| My Office test, Matt (3    | 26605) × Program | Administration |               |               |          |     |                                       |               |      |
|----------------------------|------------------|----------------|---------------|---------------|----------|-----|---------------------------------------|---------------|------|
| Cising                     | Client Plans     | And Time Span  | 5 (3)         |               |          |     |                                       |               |      |
| Claims                     |                  |                |               |               |          |     |                                       |               |      |
| Client Mostager            | Client Plans     |                |               |               |          |     |                                       |               |      |
| Client Plans And Time Span | Plan Name        | △ Insured Id   | Co-Pay        | Start Date    | End Date | COB | Service Area                          |               |      |
| CM Client Authorizations   | Commercial       | 465465646      |               |               |          |     | Mental Health                         | Add           | ~    |
| CM Events                  | Medicaid         | 432423424      |               |               |          |     | Mental Health 🗸                       | Add           |      |
| Diagnosis New              |                  |                |               |               |          |     | Manufal Line Mb. 2021                 |               |      |
| Flow Sheet                 | Medicare         | 3434324        |               |               | <b>•</b> |     | Mentai mealth                         | Add           |      |
| PMClient Information       |                  |                |               |               |          |     |                                       |               |      |
| Client Information         |                  |                |               |               |          |     |                                       |               |      |
| Contact Notes              |                  |                |               |               |          |     |                                       |               |      |
| Client Notes               |                  |                |               |               |          |     |                                       |               | Ť    |
| Assessment                 | <                |                |               |               |          |     |                                       | >             |      |
| Treatment Plan             |                  | Show Ourre     | at Plane Only | Mental Health |          |     | Mavin                                 | izo Timo Soao |      |
| Documents •                | Plan Time Spans  | N Show curre   | ic mana only  |               |          |     | Wakar                                 | ize nine opan | · .  |
| Client Authorizations      | 12/17/2014 - No  | End Date       | Change CC     | B Order       |          |     |                                       |               |      |
| Disclosures / Requests Lis | × Medica         | re             | 3434324-      |               |          |     | · · · · · · · · · · · · · · · · · · · | Set End D     | late |
| Client Viewing             |                  |                |               |               |          |     |                                       |               |      |

- 1. Once on the Client Plans and Time Spans screen, click on the 'New' tool (white piece of paper) in the tool bar at the top right of the screen. This will open the Client Plans screen where new plan information can be entered.
- 2. On the General tab of the page, enter in the plan name by selecting a plan name from the drop down selection. Then also enter in an Insured ID
- 3. Additional information can be added as applicable to the client's insurance including copayment and monthly deductible amounts.
- 4. When all information is entered, click the green Save tool in the tool bar at the top right of the screen. Then click the red 'X' tool in the top right corner of the screen to close this page.

.

| Client Plans                                           |                                          | Save 📃 🗶 |
|--------------------------------------------------------|------------------------------------------|----------|
| General Claim Information Copayment Monthly Deductible |                                          |          |
| Plan                                                   | Insured Information                      |          |
| Plan 🗸 🔍                                               | Client is Subscriber                     |          |
| Insured ID                                             |                                          |          |
| Group #                                                |                                          |          |
| Employer/ Group Name                                   |                                          |          |
| Contact Number                                         | Copayment                                |          |
| Authorization Override                                 | Deductible                               |          |
| Authorization is Required No Authorization Required    |                                          |          |
| Comment                                                | Monthly Deductible                       |          |
| test                                                   | Monthly Deductible Last Met              |          |
|                                                        | COB History                              |          |
|                                                        | Start Date End Date COB User Modified On |          |
|                                                        |                                          |          |
| Eligibility Verification                               | No data to display                       |          |
| Date Last Verified                                     | · · · · · · · · · · · · · · · · · · ·    |          |
| Verified By                                            |                                          |          |

- 5. The Client Plans and Time Spans page will now be open with the plan you just entered in the top section named Client Plans.
  - Enter in the Start Date field for the first date this plan should allowed to be used in adjudication and claims payment.
  - Enter the COB order of the plan (the order in which the plan should apply with all other plans the client has).
  - Choose the Service Area the plan is applicable to. Only choose Substance Abuse service area if you are entering the plan for a client receiving substance abuse services.
  - Click the Add button.

| clinet place    |           |                 |            |          |     |                                       |               |    |  |  |  |  |  |
|-----------------|-----------|-----------------|------------|----------|-----|---------------------------------------|---------------|----|--|--|--|--|--|
| Client Plans    |           | Co-Pav          | Start Date | End Date | 008 | Service Area                          |               | F) |  |  |  |  |  |
|                 |           | Corray          | Start Date |          |     |                                       |               |    |  |  |  |  |  |
| Commercial      | 465465646 |                 |            | <b></b>  |     | Mental Health                         | Add           |    |  |  |  |  |  |
| Medicaid        | 432423424 |                 |            |          |     | Mental Health 🗸                       | Add           |    |  |  |  |  |  |
| Medicare        | 3434324   |                 | <b></b>    |          |     | Mental Health 🗸                       | Add           |    |  |  |  |  |  |
|                 |           |                 |            |          | _   |                                       |               |    |  |  |  |  |  |
|                 |           |                 |            |          |     |                                       |               |    |  |  |  |  |  |
|                 |           |                 |            |          |     |                                       | ×             |    |  |  |  |  |  |
| <               |           |                 |            |          |     |                                       | >             |    |  |  |  |  |  |
|                 |           |                 |            |          |     |                                       |               |    |  |  |  |  |  |
| Plan Time Spans |           | Plans Only      |            |          |     | Maximiz                               | te rime opans | _  |  |  |  |  |  |
| 12/17/2014 - No | End Date  | Change COB Orde | er         |          |     |                                       |               |    |  |  |  |  |  |
| X Medicare      | 9 34      | 34324-          |            |          |     | · · · · · · · · · · · · · · · · · · · | Set End Date  |    |  |  |  |  |  |
|                 |           |                 |            |          |     |                                       |               |    |  |  |  |  |  |
|                 |           |                 |            |          |     |                                       |               |    |  |  |  |  |  |
|                 |           |                 |            |          |     |                                       |               |    |  |  |  |  |  |
|                 |           |                 |            |          |     |                                       |               |    |  |  |  |  |  |
|                 |           |                 |            |          |     |                                       |               |    |  |  |  |  |  |
|                 |           |                 |            |          |     |                                       |               |    |  |  |  |  |  |

#### Client Plans And Time Spans (3)

6. Clicking the Add button adds the coverage plan to the 'Plan Time Spans' section below. In this section, the plans display in the COB order in which they were entered. They are also ordered by the start dates entered. If a plan is added that modifies the existing list, the previous plans are viewable by date range if you uncheck the 'Show Current Plans Only' checkbox. The drop down next to the 'Show current plans only' checkbox is the service area you are looking at. For example, in the screen shot above, the service area is Mental Health and there is one active plan as of 12/17/14. Medicare.

## How to view Authorization Information

There are two new pages that can be used to view authorization information for providers.

### My Office Tab: CM Authorizations

| My Office A         | Administration | n    |               |                                                                                                    |                   |                   |                   |               |            |              |            |       |       |       |               |     | 35201412 | 260   4.15 | 1 |
|---------------------|----------------|------|---------------|----------------------------------------------------------------------------------------------------|-------------------|-------------------|-------------------|---------------|------------|--------------|------------|-------|-------|-------|---------------|-----|----------|------------|---|
|                     |                | СМ   | Authori       | zations (6252                                                                                                    | )                 |                   |                   |               |            |              |            |       |       |       |               |     |          | B          |   |
| 837 import          |                |      |               |                                                                                                    | ,<br>             |                   |                   |               |            |              |            |       |       |       |               |     |          | -          | l |
| Claims              |                | AL   | Statuses      |                                                                                                    | Start Date 10     | 01/2014           | End Date 12/31/20 | 14 Auth       |            | Anoly Filter |            |       |       |       |               |     |          |            |   |
| Class Nates         |                |      |               |                                                                                                    | All lesures       |                   | All Billion C     |               |            |              |            |       |       |       |               |     |          |            |   |
| Client              |                | All  | neview Type:  | • •                                                                                                    | An insurers       |                   | All Billing C     | odes          | ×          |              |            |       |       |       |               |     |          |            |   |
| Credentistics       |                | All  | Providers     | ~                                                                                                    | All Sites         |                   | Client.           |               | 0          |              |            |       |       |       |               |     |          |            |   |
| Credentialing       |                | Du   | e Date Start: |                                                                                                    | Due Date End:     |                   | 💷 🔹 Show Urgent   | Requests Only |            |              |            |       |       |       |               |     |          |            |   |
| Dashboard           |                |      |               |                                                                                                    |                   |                   |                   |               |            |              |            |       |       |       |               |     |          |            |   |
| Hospitalizations    |                | Flag | Id            | Client                                                                                                    | △ Provider-       | Site              | Billing Code      | Status        | From       | To           | Auth Due   | Used  | Appr. | Reg.  | Auth#         |     |          |            |   |
| Messages Internac   | 20             | _    | 221529        |                                                                                                    | _                 |                   | H201E             | Approved      | 10/24/2014 | 10/24/2015   |            | 0.00  | 0.00  | 0.00  | undefined     | - 1 |          |            |   |
| Provider Contracts  | s              |      | 221496        | States and states and                                                                                                    | 1000              |                   | H0001 - HE        | Requested     | 10/21/2014 | 11/20/2014   |            | 0.00  | 0.00  | 1.00  | 20141021-2000 | ^   |          |            |   |
| CM Authorizations   | •              |      | 331430        |                                                                                                    |                   |                   | 00001 / HF        | Requested     | 10/31/2014 | 12/21/2014   |            | 0.00  | 0.00  | 5.00  | 20141031-7880 |     |          |            |   |
| messages            |                |      | 331497        | Contraction in the local division of the local division of the loc |                   |                   | 50034 : HP        | Requested     | 10/31/2014 | 12/31/2014   |            | 0.00  | 0.00  | 5.00  | 20141031-7660 |     |          |            |   |
| Alerts              |                |      | 331498        | And the second second                                                                                                    |                   |                   | H0001 : HF        | Requested     | 11/01/2014 | 12/31/2014   |            | 0.00  | 0.00  | 1.00  |               |     |          |            |   |
| My Preferences      |                |      | 331499        | the second second                                                                                                    |                   |                   | H0001 : HF        | Requested     | 11/01/2014 | 12/31/2014   |            | 0.00  | 0.00  | 1.00  |               |     |          |            |   |
| Scanning            |                |      | 331500        | and the second second                                                                                                    |                   |                   | H0001 : HF        | Requested     | 11/01/2014 | 12/31/2014   |            | 0.00  | 0.00  | 1.00  |               |     |          |            |   |
| My Reports          |                |      | 331501        | 200 B. C. S. S. S.                                                                                                    |                   |                   | H0001 : HF        | Requested     | 11/01/2014 | 12/31/2014   |            | 0.00  | 0.00  | 1.00  |               |     |          |            |   |
| -                   |                |      | 200770        | And the second second                                                                                                    | a state of the    | the second second | H0036             | Approved      | 10/01/2014 | 10/31/2014   | 10/31/2014 | 9.00  | 4.00  | 4.00  | 20090302-019  |     |          |            |   |
| · · · · ·           |                |      | 206494        | and the second second sec                                                                                                    | the second second | the second        | H0036             | Approved      | 10/01/2014 | 10/31/2014   | 10/31/2014 | 30.00 | 10.00 | 10.00 | 20090624-008  |     |          |            |   |
| Unsaved Change      | ts .           |      | 330140        | 100.00                                                                                                    | 100.00            |                   | H0036             | Approved      | 09/25/2014 | 12/23/2014   |            | 2.00  | 72.00 | 72.00 | 20141003-027  |     |          |            |   |
| Events (Smithers, S | Sa             |      | 330141        | 100 C 100 C                                                                                                    | in the late       |                   | M0064             | Approved      | 09/25/2014 | 12/23/2014   |            | 0.00  | 2.00  | 2.00  | 20141003-028  |     |          |            |   |
|                     |                |      | 331510        | COLUMN AND A                                                                                                    | 100               | 1000              | 90853 : HA HF H   | Approved      | 10/01/2014 | 10/31/2014   | 10/31/2014 | 0.00  | 4.00  | 4.00  |               |     |          |            |   |
|                     |                |      | 334750        | 100.00                                                                                                    | 1000              | 1000              | H0004 : HF HG     | Approved      | 10/18/2014 | 01/15/2015   |            | 4.00  | 32.00 | 32.00 | 20141013-2837 |     |          |            |   |

In the My Office tab, click on the CM Authorizations banner. This banner has all authorizations for all clients. These authorizations were either requested or created via an Event in the client's record or via an authorization request from a SWMBH affiliate environment. You can see authorizations on this page based on the Providers and Insurers you are permissioned to see. The list page displays all authorizations individually. Each row is displaying one authorization's information. The information includes:

- Client name
- Provider and site authorized for services
- Billing code authorized for services
- Status of the authorization the status include:
  - Requested = Authorization is requested but not yet reviewed. Authorizations in this status cannot be used for payment of claims.
  - Pended = The authorization has been reviewed but made pended for some business process reason. Authorizations in this status cannot be used for payment of claims.
  - Denied = The authorization has been reviewed and is denied. Authorizations in this status cannot be used for payment of claims.
  - Approved = The authorization has been reviewed and is approved. Authorizations in this status can be used for payment of claims.
  - Partially Approved = The authorization has been reviewed and some of the total units requested are approved. Authorizations in this status can be used for payment of claims.

- Closed = The units approved on an authorization have all been used in the payment of claims. Authorizations in this status cannot be used for payment of claims.
- From and to dates of the authorization
- Due date the authorization must be reviewed if requested is the status
- Units used
- Units approved
- Units requested.
- Authorization number is the assigned number to identify the authorization.
- ID number at the very beginning of the row is the system identified number for the authorization.

Use the filters at the top of the page to find an authorization you are looking for.

- You can use the status filter to find all requested and pended to know which you are awaiting decisions on. Or filter for approved authorizations to see the number of units approved vs. the number of units used.
- Note the providers and insurers you can see in the drop downs are only those you are permissioned to in your user set up in the Administration tab.

Use the Export tool (blue floppy disk) in the tool bar at the top right of the screen to export the information on the list page to Microsoft Excel.

### **Client Tab: CM Client Authorizations**

| My Office test, Matt (32   | My Office Lest, Matt (326505) X Administration 3530141226 |                                                                                                    |                             |                                                                                                    |                 |        |           |       |      |            |              |   |  | 60   4.1538 |  |
|----------------------------|-----------------------------------------------------------|----------------------------------------------------------------------------------------------------|-----------------------------|----------------------------------------------------------------------------------------------------|-----------------|--------|-----------|-------|------|------------|--------------|---|--|-------------|--|
| Claims                     | CM Clien                                                  | t Authorization                                                                                                    | ıs (11)                     |                                                                                                    |                 |        |           |       |      |            |              |   |  | ×           |  |
| Client Information(C)      |                                                           |                                                                                                    |                             |                                                                                                    |                 |        |           |       |      |            |              |   |  |             |  |
| Client Messages            | All Insurers                                              | ×                                                                                                    | All Billing Code            | es/Group 🔽                                                                                                    | All Statuses    |        | <b>v</b>  |       |      |            | Apply Filter |   |  |             |  |
| Client Plans And Time Span | All Providers                                             | $\checkmark$                                                                                                    | ✓ Include Exc               | hangeable Codes                                                                                                | Effective As Of |        |           |       |      |            |              |   |  |             |  |
| CM Client Authorizations   |                                                           |                                                                                                    |                             |                                                                                                    |                 |        |           |       |      |            |              |   |  |             |  |
| CM Events                  | Select: All,                                              | All on Page/ None                                                                                                    |                             |                                                                                                    |                 |        |           |       |      |            |              |   |  |             |  |
| Client Notes               | Auth Id                                                   | Provider Name                                                                                                    | ∆ <u>Insurer</u>            | Site Name                                                                                                    | Billing Code    | Auth # | Status    | Units | Used | From       | To           | ] |  |             |  |
|                            | 347961                                                    | and the second second                                                                                                    | interaction.                | and the second                                                                                                 | 90834           |        | Approved  | 1     |      | 12/10/2014 | 12/17/2014   |   |  |             |  |
|                            | 347962                                                    | ALC: NOT THE OWNER.                                                                                                    | better fits                 | And the second second                                                                                          | H0001 HF        |        | Approved  | 1     |      | 12/03/2014 | 12/11/2014   | r |  |             |  |
|                            | 347964                                                    | and the second second                                                                                                    | 1000                        | and the state of the                                                                                           | H0001 HF        |        | Requested | 1     |      | 12/10/2014 | 12/11/2014   |   |  |             |  |
|                            | <u>347960</u>                                             | televise i seller                                                                                                    | index 20                    | State in the second second second second second second second second second second second second second second | H0001 HF        |        | Requested | 1     |      | 12/18/2014 | 12/31/2014   |   |  |             |  |
|                            | <u>347963</u>                                             | the first                                                                                                    | 1000                        | 1. C. C. C. C. C. C. C. C. C. C. C. C. C.                                                                      | H0001 HF        |        | Approved  | 1     |      | 12/18/2014 | 12/18/2014   |   |  |             |  |
|                            | <u>347965</u>                                             | and the                                                                                                    | induction of                | In the set of the party                                                                                        | H0001 HF        |        | Requested | 1     |      | 12/09/2014 | 12/17/2014   |   |  |             |  |
| N                          | <u>347966</u>                                             | Concession in the local sectors of the local sectors of the local sector | the local difference of the | Indiana Stringer                                                                                               | H0001 HF        |        | Approved  | 1     |      | 12/17/2014 | 12/18/2014   |   |  |             |  |
| 15                         | <u>347967</u>                                             | The second second second second second second second second second second second second second second second se                                                                                                    | the local division of the   | the set of set of                                                                                              | H0001 HF        |        | Requested | 1     |      | 12/16/2014 | 12/17/2014   |   |  |             |  |
|                            | <u>347969</u>                                             | the second second second second second second second second second second second second second second second se                                                                                                    | 10000                       | and the set of the set of the                                                                                  | H0001 HF        |        | Requested | 1     |      | 12/17/2014 | 12/18/2014   |   |  |             |  |
| -                          | <u>347970</u>                                             | Contraction of the local distance of the local distance of the loc | and the second second       | And and Despision                                                                                              | H0001 HF        |        | Requested | 1     |      | 12/10/2014 | 12/17/2014   |   |  |             |  |
| Client Viewing             | 347974                                                    | tin in                                                                                                    | and the second              | 1.0 × 10 × 10                                                                                                  | H0001 HF        |        | Requested | 1     |      | 12/10/2014 | 12/17/2014   |   |  |             |  |

In the client tab, click on the 'CM Client Authorizations' banner. This will open the list of the client's authorizations. These authorizations were either requested or created via an Event in the client's record or via an authorization request from a SWMBH affiliate environment. You can see authorizations on this page based on the Providers and Insurers you are permissioned to see. Each row is an authorization for the client. The information you can see for each authorization includes:

- Auth Id this is the system generated ID that is used to identify the authorization.
- Provider Name the name of the provider the authorization is for.
- Insurer the name of the insurer that is authorizing the service
- Site Name the name of the provider's site the authorization is for.
- Billing Code the billing code and modifiers authorized for services
- Auth # A system generated identification number
- Status of the authorization the status include:
  - Requested = Authorization is requested but not yet reviewed. Authorizations in this status cannot be used for payment of claims.
  - Pended = The authorization has been reviewed but made pended for some business process reason. Authorizations in this status cannot be used for payment of claims.
  - Denied = The authorization has been reviewed and is denied. Authorizations in this status cannot be used for payment of claims.
  - Approved = The authorization has been reviewed and is approved. Authorizations in this status can be used for payment of claims.
  - Partially Approved = The authorization has been reviewed and some of the total units requested are approved. Authorizations in this status can be used for payment of claims.
  - Closed = The units approved on an authorization have all been used in the payment of claims. Authorizations in this status cannot be used for payment of claims.
- Units requested or units approved depending on the status
- Units Used is the number of units that have been used to pay for other claims
- From and To date is the date range the authorization is effective for.

Use the filters at the top of the page to narrow the list of authorizations.

• Note the providers and insurers you can see in the drop downs are only those you are permissioned to in your user set up in the Administration tab.

Use the Export tool (blue floppy disk) in the tool bar at the top right of the screen to export the information on the list page to Microsoft Excel.

## **Creating and Completing Events**

Events are used for documenting clinical information in a client's record, including requesting substance abuse authorizations. Events are in the CM Events banner within a client's tab. To create and complete an event, complete the following steps:

- 1. Open the client you want to create an event for.
- 2. In the banners within the client's tab, click on the CM Events banner.
- 3. In the CM Events list page that opens, click on the New tool (white piece of paper) in the tool bar at the top right of the screen.

| My Office test, Matt (32                                               | Admini           | stration                                                  |                                           |                            |           |                         |
|------------------------------------------------------------------------|------------------|-----------------------------------------------------------|-------------------------------------------|----------------------------|-----------|-------------------------|
| Claims                                                                 | CM Even          | ts (5)                                                    |                                           |                            |           |                         |
| Client Information(C)<br>Client Messages<br>Client Plans And Time Soan | All Events       | All Statu                                                 | ises                                      | All UM Steff               | ~         | Apply Filter            |
| CM Client Authorizations                                               | Event Id         | Event                                                     | Date                                      | Status                     | Staff     | Provider                |
| Client Notes                                                           | 449883           | Appeal Administrative Eligibility<br>Concurrent Review IP | 12/01/2014 4:29 PM<br>12/02/2014 7:50 PM  | In Progress<br>In Progress | The file  | No. of Concession, Name |
|                                                                        | 449930<br>450092 | Concurrent Review IP<br>SU Authorization                  | 12/04/2014 1:00 PM<br>12/15/2014 11:42 PM | Scheduled<br>In Progress   | the state |                         |
|                                                                        | 450133           | SU Authorization                                          | 12/17/2014 4:06 PM                        | In Progress                | 10.00     |                         |

- 4. In the Event that is created, complete the following fields in the Event tab of the event (highlighted in the picture below)
  - Event In the drop down, choose the type of event you wish to create
  - Date Enter the Effective Date of the Event
    - Note for Admission Events this should match the Date of Admission
  - Time Enter the Time the event occurred
  - Staff This will default to your name
  - Status Choose In Progress to complete the event now. Choose Scheduled to schedule an event to happen in the future.
  - Insurer Choose the Insurer associated to the Event
  - Provider The system enters this field based on the following logic:
    - If the client's record is a record associated to a specific substance abuse provider, then the provider the record is associated with will display.
    - If the event is in the client's Master Record, then your assigned primary provider based on your permissions set up in the Administration section of the system will be displayed.

| Author    | ization Request          |                      |             |                 |   |             |
|-----------|--------------------------|----------------------|-------------|-----------------|---|-------------|
| 12/17/201 | 4 - Authorization 💽 💽    |                      | Go To       |                 | ~ | Sign        |
| View      | Status In Progress       | Effective 12/18/2014 | Author Test | t 2, Streamline | ~ | More Detail |
| Event     | Note                     |                      |             |                 |   |             |
|           |                          |                      |             |                 |   |             |
| Details   |                          |                      |             |                 |   |             |
| Event     | SU Authorization         |                      |             |                 |   |             |
| Staff     | 12/18/2014 Time 12:52 PM |                      |             |                 |   |             |
| Status    | In Progress              |                      |             |                 |   |             |
| Insurer   | Testajins 🗸              |                      |             |                 |   |             |
| Provider  | Provider ABC             |                      |             |                 |   |             |

- 5. Click on the Note tab to open the event based on the Event chosen in the Event field of the General Tab.
- 6. Complete the fields in the Note tab as required on the event.
  - To save the changes made to the event but not finish the event, click the Save tool in the tool bar at the top right of the screen.

| Authorization Request         |
|-------------------------------|
| 07/25/2013 - Discharge Event  |
| Authorization Request Insurer |

- 7. When you are ready to finish the event, click the Sign button in the top right of the event (circled in red in the screen shot below). Note that sometimes the Sign button will instead read 'Complete'. Either way, click this button.
- 8. If there s a requirement to complete this event that is not completed, it will appear in the 'Validations' box and you will not be able to sign/complete the event. The Validations reads each requirement and tells the Tab name within the event, field name within the event and what is required. Use this list to complete all required fields still needed.

| Validations                                                                                                    | Σ                                                                       | X                             |                      |           | Open this Provider | Quick Action | ~ |
|----------------------------------------------------------------------------------------------------|-------------------------------------------------------------------------|-------------------------------|----------------------|-----------|--------------------|--------------|---|
| Authorization Request - Please :<br>Event Date must be Today.<br>Authorization Request - An Adm<br>assessment Authorization Requi | select Women's Speciality Program.<br>ission Event is required for non- |                               |                      |           |                    |              |   |
|                                                                                                    | Ş                                                                       |                               | Go To                | ×.        | Sign               |              |   |
| Client Plans And Time Span<br>CM Client Authorizations<br>CM Events<br>Diagnosis New                                              | View Share Sta<br>Event Note<br>Authorization Request                   | atus In Progress Effective 01 | /08/2015 Author Voss | s, Alex 🔽 | More Detail        | _            |   |

10. When all requirements are met, if the event has the Sign button, you will see this pop up and be asked to enter your password to sign the event. Enter your password in the box highlighted in the screen shot below and click the Sign Button. The event is now done.

| tCare        |                                   |                                                                                           | 0 🔀                                                                                                    |
|--------------|-----------------------------------|-------------------------------------------------------------------------------------------|----------------------------------------------------------------------------------------------------|
|              |                                   |                                                                                           |                                                                                                    |
| Smith,       | Susie is signing the Authoriza    | ation Request                                                                             |                                                                                                    |
| Smith, Susie | 01/09/201                         | 5 1:09 AM                                                                                 |                                                                                                    |
| Password     | O Signature Pad                   |                                                                                           |                                                                                                    |
| Sign Clear   | Cancel                            |                                                                                           |                                                                                                    |
|              | tCare<br>Smith, Susie<br>Password | Smith, Susie is signing the Authorizz<br>Smith, Susie 01/09/201<br>Password Signature Pad | Smith, Susie is signing the Authorization Request Smith, Susie 01/09/2015 1:09 AM Smith, Susie Signature Pad |

• If the event has a complete button, instead of entering your password, you will see a pop up as shown in the screen shot below. Click the Ok button in the pop up to complete the event. The event is now done.

| Go To Complete Complete More Detail                      |   |  |
|----------------------------------------------------------|---|--|
| Substance Use Diagnosis                                  |   |  |
| it). Specify the frequency of use over the past 30 days. |   |  |
|                                                          |   |  |
| Confirmation Message                                     | × |  |
| Confirmation Message                                     |   |  |

Provider User Guides

## Enter in a claim

### **Professional Claim**

To enter a professional claim directly into the system, the following steps are followed:

1. Open either the Claims list page in My Office by clicking on the Claims banner or the Claims list page in the client's record you want to enter a claim for by clicking on the Claims banner in the client's tab.

|                        |    | My Office Mason, Nanc                    | y (336297) × |
|------------------------|----|------------------------------------------|--------------|
| Mu Office Masses Napou |    | Claims                                   | Client C     |
| My Office Mason, Marcy |    | Client Information(C)<br>Client Messages | All Insurers |
| 837 Import             |    | Client Plans And Time Span               | Entered Fro  |
| Activities             |    | CM Client Authorizations                 |              |
| Appointment Search     |    | Diagnosis New                            | Claim Line   |
| Authorizations         |    | Flow Sheet                               |              |
| Checks                 |    | PMClient Information                     |              |
| Claims                 |    | Client Information                       |              |
| Client Notes           |    | Contact Notes                            |              |
| Clients                |    | Client Notes                             |              |
| Clients                | or | Assessment                               |              |

- 2. Use the tools in the tool bar to create a new claim:
  - PI tool: Will create an Institutional claim form

| Client Claims (0)                   | All Providers V<br>DOS From W            | All Sites  Apply Filter OOS To | Creates the Institutional | Creates the                |
|-------------------------------------|------------------------------------------|--------------------------------|---------------------------|----------------------------|
| Claim Line Client Name Provider DOS | Status Payable Amount No data to display | Insurer Procedure              |                           | Professional Claim<br>Form |

#### **Claim Form Page**

| General Custom Fields                          |                               |
|------------------------------------------------|-------------------------------|
| Client and Provider                            | Claim Information             |
| Cannot proceed without a client and a provider | Claim Received 01/08/2015     |
| Auth #                                         | Clean Claim Date              |
| Last Name Mason First Name Nancy               | Claim Status 🗹 Entry Complete |
| Provider Site                                  |                               |
| Insurer                                        |                               |

- 3. The form will open. In the client Provider Section fill out the following:
  - Auth # This field is optional. If you enter the authorization number the client and provider/site names will automatically populate. If left blank you can instead fill out the client and provider/site fields.
  - Last Name and First Name this is the client's name you are entering the claim for. If the claim form was created from the Claims list page in the Client's tab, the client name will automatically populate. If these fields are blank or to change the client name, click on the Last Name button. This will open the Client Search pop up. Use the Client Search to find the client you want to enter the claim for.
  - Provider and Site Click on the Provider button to open a search pop up.
    - In the pop up, use the Provider Name and Site Name fields to search by name for the provider you are looking for. Then click the radio button (circle) next the provider and site name you want to select for this claim. Click the Select button and this provider and site will be added to the claim.

| Smart | Care U. Claim Received U.C. | 11/00/2011    |                                                                                                    | 0 🗴             |
|-------|-----------------------------|---------------|----------------------------------------------------------------------------------------------------|-----------------|
|       |                             |               |                                                                                                    |                 |
|       | Provider Name               | Site Name     | Tax ID                                                                                                    | Address         |
| 0     | :Adams Provider             | Adams Office  | 1.000                                                                                                    |                 |
| 0     | Brown Provider              | Brown House   |                                                                                                    |                 |
| 0     | Jones Provider              | Site 1        |                                                                                                    | The Party State |
| 0     | Jones Provider              | Site 2        | in the second second second second second second second second second second second second second second second |                 |
| 0     | Jones Provider              | Site 3        |                                                                                                    |                 |
| 0     | Jones Provider              | Site 4        |                                                                                                    |                 |
| 0     | Jones Provider              | Site 5        |                                                                                                    |                 |
| 0     | Jones Provider              | Site 6        |                                                                                                    |                 |
| 0     | Jones Provider              | Site 7        |                                                                                                    |                 |
| 0     | Jones Provider              | Site 8        |                                                                                                    |                 |
| 0     | Jones Provider              | Site 9        |                                                                                                    |                 |
| 0     | Smith Provider              | House A       |                                                                                                    |                 |
| 0     | Smith Provider              | House B       |                                                                                                    |                 |
| 0     | Smith Provider              | House C       |                                                                                                    |                 |
| 0     | Smith Provider              | House D       |                                                                                                    |                 |
| Pr    | ovider Name Site Name       |               |                                                                                                    |                 |
|       |                             |               |                                                                                                    |                 |
|       |                             | Select Cancel |                                                                                                    |                 |
|       |                             |               |                                                                                                    |                 |

• Insurer - Use the drop down to select the Insurer that will be paying for the claim.
- 4. In the Claim Information section:
  - Claim Received will be entered by the system for the date the claim is created
  - Clean Claim Date will be entered by the system for the date you save the claim and have checked the Entry Complete checkbox.
  - Entry Complete Check this box when information is entered for all the service you want to bill. This will mark the claims lines in this claim as ready to be adjudicated. If this is not checked, then the status of the Claim lines is Entry Incomplete and the claim lines cannot be adjudicated.

| Claim Informat   | tion           |
|------------------|----------------|
| Claim Received   | 01/08/2015     |
| Clean Claim Date |                |
| Claim Status 🗹   | Entry Complete |

- 5. Complete the Claim Header Section:
  - Patient Account No. This field will be populated by the system with the client's ID.
  - Diagnosis Enter in the diagnosis of the client using the diagnosis code. Note that this information can pull in to a new claim from the authorization if entered in there or from the last completed claim for the client.

| Claim  | n Header      |        |    |
|--------|---------------|--------|----|
| Patien | t Account No. | 336297 |    |
| Diagno | osis 1. 311   | 2.     | 3. |

- 6. Enter in the claim lines for each service you want to bill for the client, provider/site and insurer selected above.
  - For each service, complete the following steps:
    - From and To Enter the start and end date of the service.
    - Code Choose from the drop down list the billing code of the service. Note that this field will be blank until the Provider, Site, and Insurer fields are completed in the Client and Provider section above and the From and To date fields for the service. The drop down will only show billing codes within the contract based on this information entered.
    - Modifiers Type in the applicable modifiers for the service you are billing for.
    - Units Enter in the number of units for the service.

- Charge The system will calculate the charge based on the contract rate for the code and units you have entered. This charge amount can be modified.
- POS Choose the place of service from the drop down field
- Rendering Provider If required to report a rendering provider per the contract, select the name of the rendering provider for the service.
  - Rendering Provider names are set up in the Provider Information Page - General Tab - Associated Providers field.
- Dx Select from the drop down the diagnosis position in the header that applies to this service.
  - The system will fill this field based on the diagnosis fields completed.
- Click the Insert button to insert the service.
- Repeat these steps for each service that needs to be entered.

| Servio | e Lines     |                      |              |                   |                   |             |       |
|--------|-------------|----------------------|--------------|-------------------|-------------------|-------------|-------|
| From   | <b>••••</b> | То                   | <b>⊒</b> ▼ ( | Code              | Modifiers         |             |       |
| Units  |             | Charge               | PC           | IS                | Rendering P       | rovider     | ~     |
| Dx [   | Third Pa    | arty EOB Information | Allowed      | Paid Adj          |                   |             |       |
|        |             |                      |              |                   | Estimate Line bil | ling Insert | Clear |
|        | From        | То                   | CPT Code     | Units             | POS               | Charge      | Auth  |
|        |             |                      | No           | o data to display |                   |             |       |

- 7. Claim Footer Section there are no required field to be filled out in this section, but the following are explanations for each field:
  - Tax ID The system populates this with the ID information from the Provider Information screen.
  - Rendering Provider: This field can have the rendering provider noted. However, if required by contract, it must be entered for the claim lines above.
  - Total Charge The system calculates this as a total of the charge field for all services entered
  - Previous Amt Paid The system calculates this field as the total amount of previous amounts paid entered in the third party EOB information for all services.
  - Adjustments The system calculates this field as the total amount of adjustments entered in the adjustment field of the third party EOB information for all services.
  - Balance Due The system calculates this field as the total amount claimed based on the total charges minus the previous amounts paid and adjustments.

- Name and Address of Facility where Services were Rendered This is where address information an be entered but is not required
- Physician, Supplier, Billing Name, Address, Zip code & Phone # The system will list the provider name and site. Information can be added or modified but is not required
- Comment This field is for comments as needed but is not required.

| Tax ID* O SSN O EIN 382644283                                 | Total Charge                                                                                                    |
|---------------------------------------------------------------|----------------------------------------------------------------------------------------------------|
| 32. Name and Address of Facility where Services were Rendered | Adjustments<br>Balance Due<br>33. Physician, Supplier Billing Name, Address, Zip code && Phone #<br>Psych Consutants - Kalamazoo |
| Comment (e.q. if claim is not clean, why not?)                |                                                                                                    |
|                                                               |                                                                                                    |

- 8. To save the information entered for claims, click the Save tool in the tool bar at the top right of the screen.
  - The red 'X' tool can be used to close the form and return to the list page.
  - The New tool will create a new claim form for the same client.
  - Remember to be sure the 'Entry Complete' check box is checked in the Claim Information section at the top of the form for the claim lines to be ready for adjudication.

| Claim Entry - Professional                                      |   |
|-----------------------------------------------------------------|---|
| Patient Account No. 336:397                                     | ^ |
| Diagnosis 1. [311         2.         3.           Service Lines |   |

#### **Institutional Claim**

To enter a institutional claim directly into the system, the following steps are followed:

1. Open either the Claims list page in My Office by clicking on the Claims banner or the Claims list page in the client's record you want to enter a claim for by clicking on the Claims banner in the client's tab.

|                       |     | My Office Mason, Nanc                    | cy (336297) X |  |
|-----------------------|-----|------------------------------------------|---------------|--|
| Mu Offers Marris Name |     | Claims                                   | Client C      |  |
| My Office Mason, Nanc | y i | Client Information(C)<br>Client Messages | All Insurers  |  |
| 837 Import            |     | Client Plans And Time Span               | Entered Fro   |  |
| Activities            |     | CM Client Authorizations                 |               |  |
| Appointment Search    |     | Diagnosis New                            | Claim Line    |  |
| Authorizations        |     | Flow Sheet                               |               |  |
| Checks                |     | PMClient Information                     |               |  |
| Claims                |     | Client Information                       |               |  |
| Client Notes          |     | Contact Notes                            |               |  |
| Clients               | or  | Client Notes<br>Assessment               |               |  |

- 2. Use the tools in the tool bar to create a new claim:
  - PP tool: Will create a Professional claim form
  - PI tool: Will create an Institutional claim form

| Client                  | Claims (0)           |                   |     |                           |                     |                     |              |                    |                     |             |
|-------------------------|----------------------|-------------------|-----|---------------------------|---------------------|---------------------|--------------|--------------------|---------------------|-------------|
| All Insure<br>Entered F | From                 | All<br>Entered To | ✓   | All Providers<br>DOS From | <ul><li>✓</li></ul> | All Sites<br>DOS To | Apply Filter | Create:<br>Claim F | s the Institutional | Creates the |
| Claim Line              | E Client Name Provid | <u>der</u>        | DOS | Status                    | Payable Amount      | Insurer             | Procedure    |                    |                     | Form        |
|                         |                      |                   | No  | data to display           |                     |                     |              |                    |                     |             |

#### **Claim Form Page**

| General Custom Helds                           |                               |
|------------------------------------------------|-------------------------------|
| Client and Provider                            | Claim Information             |
| Cannot proceed without a client and a provider | Claim Received 01/08/2015     |
| Auth #                                         | Clean Claim Date              |
| Last Name Mason First Name Nancy               | Claim Status 🗹 Entry Complete |
| Provider Site                                  |                               |
| Insurer                                        |                               |

- 3. The form will open. In the client Provider Section fill out the following:
  - Auth # This field is optional. If you enter the authorization number the client and provider/site names will automatically populate. If left blank you can instead fill out the client and provider/site fields.

- Last Name and First Name this is the client's name you are entering the claim for. If the claim form was created from the Claims list page in the Client's tab, the client name will automatically populate. If these fields are blank or to change the client name, click on the Last Name button. This will open the Client Search pop up. Use the Client Search to find the client you want to enter the claim for.
- Provider and Site Click on the Provider button to open a search pop up.
  - In the pop up, use the Provider Name and Site Name fields to search by name for the provider you are looking for. Then click the radio button (circle) next the provider and site name you want to select for this claim. Click the Select button and this provider and site will be added to the claim.

|   | Provider Name   | Site Name    | Tax ID                | Address             |
|---|-----------------|--------------|-----------------------|---------------------|
|   | 1Adams Provider | Adams Office | a contraction         |                     |
|   | Brown Provider  | Brown House  |                       |                     |
| ) | Jones Provider  | Site 1       |                       | The Party Start     |
| ) | Jones Provider  | Site 2       | and the second second | 100 mar 100 mar 100 |
| ) | Jones Provider  | Site 3       |                       |                     |
| ) | Jones Provider  | Site 4       | 100 C                 |                     |
| ) | Jones Provider  | Site 5       |                       |                     |
| ) | Jones Provider  | Site 6       | 100 C                 |                     |
| ) | Jones Provider  | Site 7       |                       |                     |
| ) | Jones Provider  | Site 8       | 100 C                 |                     |
| ) | Jones Provider  | Site 9       |                       |                     |
| ) | Smith Provider  | House A      |                       |                     |
| ) | Smith Provider  | House B      |                       | C                   |
| ) | Smith Provider  | House C      | -                     |                     |
| ) | Smith Provider  | House D      |                       |                     |

- Insurer Use the drop down to select the Insurer that will be paying for the claim.
- 4. In the Claim Information section:
  - Claim Received will be entered by the system for the date the claim is created
  - Clean Claim Date will be entered by the system for the date you save the claim and have checked the Entry Complete checkbox.

• Entry Complete - Check this box when information is entered for all the service you want to bill. This will mark the claims lines in this claim as ready to be adjudicated. If this is not checked, then the status of the Claim lines is Entry Incomplete and the claim lines cannot be adjudicated.

| Claim Informat   | ion            |
|------------------|----------------|
| Claim Received   | 01/08/2015     |
| Clean Claim Date |                |
| Claim Status 🗹   | Entry Complete |
|                  |                |

- 5. Complete the Claim Header Section:
  - Patient Account No. This field will be populated by the system with the client's ID.
  - Start Date Enter the Start Date services will be billed for
  - Admission Date Enter the admission date for the institutional service
  - Discharge Time Enter the time of discharge from the institutional service
  - Diagnosis Enter in the diagnosis of the client using the diagnosis code. Enter in the Admission, Principal and additional diagnosis as applicable in the 1, 2 and 3 fields. Note that this information can pull in to a new claim from the authorization if entered in there or from the last completed claim for the client.

| Claim Header           |           |           |    |  |
|------------------------|-----------|-----------|----|--|
| Patient Account No.    | 336297    |           |    |  |
| Start Date             |           |           |    |  |
| Admission Date         |           |           |    |  |
| Discharge Time         |           |           |    |  |
| Diagnosis<br>Admission | Principal | 1. 311 2. | 3. |  |

- 6. Enter in the claim lines for each service you want to bill for the client, provider/site and insurer selected above.
  - For each service, complete the following steps:
    - From and To Enter the start and end date of the service.
    - Revenue Code Type in the Revenue Code of the service
    - HCPCS Code Enter the HCPCS Code of the service
    - Modifiers Type in the applicable modifiers for the service you are billing for.
    - Units Enter in the number of units for the service.

- Total Charges The system will calculate the charge based on the contract rate for the code and units you have entered. This charge amount can be modified.
- Click the Insert button to insert the service.
- Repeat these steps for each service that needs to be entered.

| Servio   | e Lines                                                                              |         |              |              |           |       |      |  |
|----------|--------------------------------------------------------------------------------------|---------|--------------|--------------|-----------|-------|------|--|
| From     |                                                                                      |         | Revenue Code | HCPCS Code   | Modifiers |       |      |  |
| Units    | Units Total Charges                                                                  |         |              |              |           |       |      |  |
| Third Pa | Third Party EOB Information Allowed Paid Paid Adj Estimate Line billing Insert Clear |         |              |              |           |       |      |  |
|          | From Date                                                                            | To Date | HCPCS Code   | Revenue Code | Charges   | Units | Auth |  |
|          | No data to display                                                                   |         |              |              |           |       |      |  |
|          |                                                                                      |         |              |              |           |       |      |  |

- 7. Claim Footer Section there are no required field to be filled out in this section, but the following are explanations for each field:
  - Tax ID The system populates this with the ID information from the Provider Information screen.
  - Rendering Provider: This field can have the rendering provider noted. However, if required by contract, it must be entered for the claim lines above.
  - Total Charge The system calculates this as a total of the charge field for all services entered
  - Previous Amt Paid The system calculates this field as the total amount of previous amounts paid entered in the third party EOB information for all services.
  - Adjustments The system calculates this field as the total amount of adjustments entered in the adjustment field of the third party EOB information for all services.
  - Balance Due The system calculates this field as the total amount claimed based on the total charges minus the previous amounts paid and adjustments.
  - Name and Address of Facility where Services were Rendered This is where address information an be entered but is not required
  - Physician, Supplier, Billing Name, Address, Zip code & Phone # The system will list the provider name and site. Information can be added or modified but is not required
  - Comment This field is for comments as needed but is not required.

#### **Provider User Guides**

| Claim Footer                                                  |                                                                    |
|---------------------------------------------------------------|--------------------------------------------------------------------|
| Tax ID* O SSN O EIN 382644283                                 | Total Charge                                                       |
| Rendering Provider                                            | Previous Amt Paid                                                  |
|                                                               | Adjustments                                                        |
|                                                               | Balance Due                                                        |
| 32. Name and Address of Facility where Services were Rendered | 33. Physician, Supplier Billing Name, Address, Zip code && Phone # |
|                                                               | Psych Consutants - Kalamazoo                                       |
|                                                               |                                                                    |
|                                                               |                                                                    |
|                                                               |                                                                    |
|                                                               |                                                                    |
| Comment (e.g. if claim is not clean, why not?)                |                                                                    |
|                                                               |                                                                    |
|                                                               |                                                                    |
|                                                               |                                                                    |
|                                                               |                                                                    |
|                                                               |                                                                    |
|                                                               |                                                                    |

- 8. To save the information entered for claims, click the Save tool in the tool bar at the top right of the screen.
  - The red 'X' tool can be used to close the form and return to the list page.
  - The New tool will create a new claim form for the same client.
  - Remember to be sure the 'Entry Complete' check box is checked in the Claim Information section at the top of the form for the claim lines to be ready for adjudication.

| Claim Entry - Professional                        | Store 🗐 🗶 🗑 🖑 |
|---------------------------------------------------|---------------|
| General Custom Fields                             |               |
| Patient Account No. 336397 Diagnosis 1. 311 2. 3. | ^             |
| Service Lines                                     |               |

# Enter Multiple Claim Lines at a Time on a Claim

If you are manually entering claims into the system and you are entering services for the same billing code but for multiple days, there is a tool you can use to make entry easier. The tool is called Estimate Line Billing. Note that this can be done in the Professional and Instituational Claim entry pages. Below are the steps of how to use this tool using the Professional Claim form as an example.

- 1. On the claim form page, in the Service Lines section of the claim form:
  - Enter the From and To Dates to be the start date and the end date for the time frame you want to enter services for.
  - Enter the code and modifiers that will be billed for all of the service (note to use this tool all services must have the same billing code and modifier)
  - Enter the total number of units to be billed for the time frame
  - Enter the total charge to be billed for the time frame
  - Instead of clicking Insert to insert one claim line, click the Estimate Line Billing button.

| Servi | ce Lines                              |               |                                    |
|-------|---------------------------------------|---------------|------------------------------------|
| From  | 12/20/14 To 12/30/14                  | Code 90834    | ✓ Modifiers                        |
| Units | 12 Charge 540.00                      | PO5 11 Office | Rendering Provider                 |
| Dx    | 1 Third Party EOB Information Allowed | Paid Adj      |                                    |
|       |                                       |               | Estimate Line billing Insert Clear |

- 2. This will open the Estimate Line Billing pop up. The system will use the total units and total charge amount and try to divide the amount equally across all dates within the time frame. If the totals are not equally divisible, the remainder of the units and charge will be placed on the first date of service.
  - The dates of service with the units and charges is showing how the system would take the totals entered and create individual claim lines for each date of service for the units and charges entered for each date of service.

| s  | ma                                       | rtCa | re              |       |         |                      |          |          |                 |               |          | 0   | × |
|----|------------------------------------------|------|-----------------|-------|---------|----------------------|----------|----------|-----------------|---------------|----------|-----|---|
| Ŀ  | Est                                      | im   | ate Line Bil    | ling  |         |                      |          |          | Updat           | te Update/Clo | se Cance | a - | ~ |
| ſ  |                                          |      |                 |       |         |                      |          |          |                 |               |          |     |   |
| ١, | _                                        | _    |                 |       |         | Code/Modifier        | 90924    |          |                 |               |          |     |   |
|    |                                          |      | Date Of Service | Units | Charges | From                 | 12/20/14 | <b>•</b> | То              | 12/30/14      | <b>•</b> |     |   |
|    |                                          |      | 12/20/2014      | 2     | 90.00   | Total Charne         | 540.00   | 1        | Total Units     | 12            |          |     |   |
|    |                                          |      | 12/21/2014      | 1     | 45.00   | Allocated Charnes    | 540.00   | ]        | Allocated Units | 12            |          |     |   |
|    | $\hat{\boldsymbol{\boldsymbol{\omega}}}$ |      | 12/22/2014      | 1     | 45.00   | , and and a stranges | 2 10100  |          |                 |               |          |     |   |
|    | $\mathbf{x}$                             |      | 12/23/2014      | 1     | 45.00   |                      |          |          |                 | Reallocate    |          |     |   |
|    | ×                                        |      | 12/25/2014      | 1     | 45.00   |                      |          |          |                 |               |          |     |   |
|    | ×                                        |      | 12/26/2014      | 1     | 45.00   |                      |          |          |                 |               |          |     |   |
|    | ×                                        | -    | 12/27/2014      | 1     | 45.00   |                      |          |          |                 |               |          |     |   |
| F  | ×                                        | •    | 12/28/2014      | 1     | 45.00   | 1                    |          |          |                 |               |          |     |   |
| c  | ×                                        | •    | 12/29/2014      | 1     | 45.00   |                      |          |          |                 |               |          |     |   |
|    | ×                                        | •    | 12/30/2014      | 1     | 45.00   |                      |          |          |                 |               |          |     |   |
|    |                                          |      |                 |       |         |                      |          |          |                 |               |          |     |   |
|    |                                          |      |                 |       |         |                      |          |          |                 |               |          |     |   |
|    |                                          |      |                 |       |         |                      |          |          |                 |               |          |     |   |
|    |                                          |      |                 |       |         |                      |          |          |                 |               |          |     |   |
|    |                                          |      |                 |       |         |                      |          |          |                 |               |          |     |   |
| 1  |                                          |      |                 |       |         |                      |          |          |                 |               |          |     |   |
|    |                                          |      |                 |       |         |                      |          |          |                 |               |          |     | Y |

- 3. If the system determined units and charges needs to be modified for the dates of service, then make changes on the left side of the pop up.
  - You can delete a date of service by clicking the black 'X' next to the date of service you wish to delete.
  - Type in the Units and Charges fields the actual unit and charge amounts you want to bill for each day.

|   |   | Date Of Service | 2 | Units | Charges |  |  |
|---|---|-----------------|---|-------|---------|--|--|
| × | - | 12/20/2014      |   | 2     | 90.00   |  |  |
| × | - | 12/21/2014      |   | 1     | 45.00   |  |  |
| × | - | 12/22/2014      |   | 1     | 45.00   |  |  |
| × | - | 12/23/2014      |   | 1     | 45.00   |  |  |
| × | - | 12/24/2014      |   | 1     | 45.00   |  |  |
| × | - | 12/25/2014      |   | 1     | 45.00   |  |  |
| × | - | 12/26/2014      |   | 1     | 45.00   |  |  |
| × | - | 12/27/2014      |   | 1     | 45.00   |  |  |
| × | - | 12/28/2014      |   | 1     | 45.00   |  |  |
| × | - | 12/29/2014      |   | 1     | 45.00   |  |  |
| × | - | 12/30/2014      |   | 1     | 45.00   |  |  |

- 4. As you make those changes, the Allocated Charges and Allocated Units fields will update to reflect the new amount you have entered. The Total Charge and Total Units are the original amounts you started with.
  - Note the Reallocate button will reset the values on the left to the system determine values when the pop up was first opened. Only click this if you wish to reset all the values.

| Code/Modifier     | 90834    |         |                 |            |         |
|-------------------|----------|---------|-----------------|------------|---------|
| From              | 12/20/14 | · · · · | То              | 12/30/14   | <b></b> |
| Total Charge      | 540.00   |         | Total Units     | 12         |         |
| Allocated Charges | 540.00   |         | Allocated Units | 12         |         |
|                   |          |         |                 | Reallocate | e       |

- 5. When all changes are completed as needed, then click the Update/Close Button to create a claim line for each date of service on the left.
  - Update button will add the claims lines as services just as the Update/Close button does, but will not close the pop up.
  - Cancel button will close the pop up without making any claim lines.

|   | SmartCa                                   | re              | _     | _       |                   | _        | _          |                 | _        | _     | 0 | X |
|---|-------------------------------------------|-----------------|-------|---------|-------------------|----------|------------|-----------------|----------|-------|---|---|
|   | Estimate Line Billing Update/Close Cancel |                 |       |         |                   |          |            |                 |          |       |   |   |
|   |                                           |                 |       |         |                   |          |            |                 |          |       |   |   |
|   |                                           | Date Of Service | Units | Charges | Code/Modifier     | 90834    | _          |                 |          |       |   |   |
| ł | × ·                                       | 12/20/2014      | 2     | 90.00   | From              | 12/20/14 | <b>•••</b> | То              | 12/30/14 | · · · |   |   |
| 1 | × -                                       | 12/21/2014      | 1     | 45.00   | Total Charge      | 540.00   |            | Total Units     | 12       |       |   |   |
|   | × -                                       | 12/22/2014      | 1     | 45.00   | Allocated Charges | 540.00   |            | Allocated Units | 12       |       |   |   |

6. The systems has created a claim line for each date of service and each claim line can now be seen on the claim form in the Service Lines section.

| Ser      | Service Lines |            |                      |            |        |                  |         |       |  |  |  |  |  |  |
|----------|---------------|------------|----------------------|------------|--------|------------------|---------|-------|--|--|--|--|--|--|
| From     | n             |            | То                   |            | le 🔄   | ✓ Modifiers      |         |       |  |  |  |  |  |  |
| Unit     | s             |            | Charge               | POS        |        | Rendering P      | rovider | ×     |  |  |  |  |  |  |
| Dx       |               | Third P    | arty EOB Information | Allowed Pa | id Adj |                  |         |       |  |  |  |  |  |  |
|          |               |            |                      |            |        | Estimate Line bi | ling    | Clear |  |  |  |  |  |  |
|          |               | From       | То                   | CPT Code   | Units  | POS              | Charge  | Auth  |  |  |  |  |  |  |
| ×        | 0             | 12/13/2014 | 12/13/2014           | 90834      | 1.00   | 11 Office        | 60.00   | N     |  |  |  |  |  |  |
| ×        | $^{\circ}$    | 12/14/2014 | 12/14/2014           | 90834      | 1.00   | 11 Office        | 45.00   | N     |  |  |  |  |  |  |
| ×        | $^{\circ}$    | 12/20/2014 | 12/20/2014           | 90834      | 2      | 11 Office        | 90.00   | N     |  |  |  |  |  |  |
| ×        | $^{\circ}$    | 12/21/2014 | 12/21/2014           | 90834      | 1      | 11 Office        | 45.00   | N     |  |  |  |  |  |  |
| $\times$ | $^{\circ}$    | 12/22/2014 | 12/22/2014           | 90834      | 1      | 11 Office        | 45.00   | N     |  |  |  |  |  |  |
| $\times$ | $^{\circ}$    | 12/23/2014 | 12/23/2014           | 90834      | 1      | 11 Office        | 45.00   | N     |  |  |  |  |  |  |
| ×        | 0             | 12/24/2014 | 12/24/2014           | 90834      | 1      | 11 Office        | 45.00   | N     |  |  |  |  |  |  |
| ×        | $^{\circ}$    | 12/25/2014 | 12/25/2014           | 90834      | 1      | 11 Office        | 45.00   | N     |  |  |  |  |  |  |
| ×        | $^{\circ}$    | 12/26/2014 | 12/26/2014           | 90834      | 1      | 11 Office        | 45.00   | N     |  |  |  |  |  |  |
| $\times$ | $^{\circ}$    | 12/27/2014 | 12/27/2014           | 90834      | 1      | 11 Office        | 45.00   | N     |  |  |  |  |  |  |
| $\times$ | $^{\circ}$    | 12/28/2014 | 12/28/2014           | 90834      | 1      | 11 Office        | 45.00   | Ν     |  |  |  |  |  |  |

# Enter Third Party EOB Information to a Claim

Within the process of entering a claim, if the provider received payment from any other pay source (client or another insurance) then the provider needs to ensure the EOB information from the other insurance and client payments are recorded. When a claim line is adjudicated the system will look at the client's coverage plans. If the client has a third party plan, such as a commercial plan or Medicare, then the system will pend the claim line for 'Awaiting third party EOB.' The EOB information must then be entered in the claim line as noted in the steps below.

Another applicable use of these steps is to document the client's copayment amount paid or to be paid by the client for client's receiving services from the SA Block Grant coverage plans.

To record this information, perform the following steps:

1. Open the client's record and click on the Claims banner.

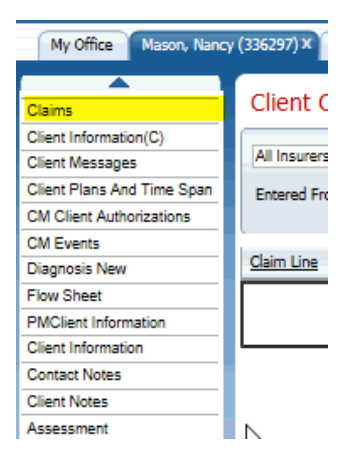

2. In the list page, find the claim line you want to enter the EOB or client payment information to.

#### Provider User Guides

| My Office Mason, Nanc                                                                                        | y (336297) × P                             | rovider 123 (189             | 8) X Program Ad              | dmin | istration                |                           |                               |                     |                               |              |
|----------------------------------------------------------------------------------------------------|--------------------------------------------|------------------------------|------------------------------|------|--------------------------|---------------------------|-------------------------------|---------------------|-------------------------------|--------------|
| Claims<br>Client Information(C)<br>Client Messages<br>Client Plans And Time Span<br>CM Client Authorizations | Client Cla<br>All Insurers<br>Entered From | aims (2)                     | ] All                        | >    | <b>▼</b>                 | All Providers<br>DOS From | <ul><li>✓</li><li>■</li></ul> | All Sites<br>DOS To | <ul><li>✓</li><li>■</li></ul> | Apply Filter |
| CM Events<br>Diagnosis New                                                                                   | Claim Line C                               | Client Name                  | Provider                     | Δ    | DOS                      | Status                    | Payable<br>Amount             | Insurer             | Procedure                     |              |
| Flow Sheet PMClient Information                                                                              | 2125662 M                                  | Mason, Nancy<br>Mason, Nancy | Provider 123<br>Provider 123 |      | 12/13/2014<br>12/13/2014 | Entry Complete            |                               | Venture SA          | 90834<br>H0001 HE             | ^            |
| Client Information<br>Contact Notes                                                                          |                                            | haveny maricy                |                              |      | 12,13,2011               | entry complete            |                               |                     | 1000211                       |              |
| Client Notes<br>Assessment                                                                                   |                                            |                              |                              |      |                          |                           |                               |                     |                               |              |

3. This will open the claim line detail page. On the Claim Line Detail page, click on the View Claim Form button in the tool bar, circled in red in the screen shot below.

| My Office Mason, Nanc | y (336297) X Provid | er 123 (1898) X Progra | am Administration |             |              |              |              |                  |      |   |             |                     |                 | 35.                   | 35201412310                         | 35201412310                           | 35201412310   4                    | 35201412310   4                    | 35201412310   4                     | 35201412310   4.                     |
|-----------------------|---------------------|------------------------|-------------------|-------------|--------------|--------------|--------------|------------------|------|---|-------------|---------------------|-----------------|-----------------------|-------------------------------------|---------------------------------------|------------------------------------|------------------------------------|-------------------------------------|--------------------------------------|
| 837 Import            | Claim Line I        | Detail                 |                   |             |              |              |              |                  | Save | 1 | <b>X ()</b> | <b>X ()</b> 🛛 🖇 🚯 🗛 | Lda 🔺 🚯 💈 🖸 🖉 📕 | 🖬 🗶 📵 🔄 💲 🚷 🔺 ADJ 😽 🚺 | 📕 🗶 🕕 🗟 💲 🚷 🔺 ADJ 😽 View Claim Form | 🛛 🗶 🕕 🗵 💲 🔕 🔺 ADJ 😽 🚺 View Claim Form | 🛛 🗶 🕕 🖉 🐁 🚯 🔺 ADJ 😽 Wew Claim Form | 🛛 🗶 🕕 🖉 🐁 🔕 🔺 ADJ 😽 Wew Claim Form | 🛛 🗶 🕕 🗵 🔅 🔕 🔺 ADJ 🥺 View Claim Form | 🛛 🗶 🕕 🖄 🔹 🚯 🔺 ADJ 😔 🚺 Wew Claim Form |
| Activities            | General Cust        | om Fields              |                   |             |              |              |              |                  |      |   |             |                     |                 |                       |                                     |                                       |                                    |                                    |                                     |                                      |
| Appointment Search    |                     |                        |                   |             |              |              |              | Aut (1)          |      |   |             |                     |                 |                       |                                     |                                       |                                    |                                    |                                     |                                      |
| Authorizations        | al : 1: 16          |                        |                   |             |              |              |              | About Log        |      |   |             |                     |                 |                       |                                     |                                       |                                    |                                    |                                     |                                      |
| Claims                | Claim Line Infor    | 2125662                | Client            | Maron Nappy | Drovider     | Drovidar 172 | Nee Network  | le Descrider     |      |   |             |                     |                 |                       |                                     |                                       |                                    |                                    |                                     |                                      |
| Client Notes          | Status              | Entry Complete         | Received Date     | 01/09/2015  | Site         | Site 123     | Type         | Clinic           |      |   |             |                     |                 |                       |                                     |                                       |                                    |                                    |                                     |                                      |
| Clients               | Claim Form          | Professional           | Clean Date        | 01/09/2015  | Provider ID  | 1898         | Tax ID       | 11111111         |      |   |             |                     |                 |                       |                                     |                                       |                                    |                                    |                                     |                                      |
| Credentialing         | Claim ID            | 828920                 | Authorization(s)  |             | Do Not Adjud | icate        | Needs to be  | worked           |      |   |             |                     |                 |                       |                                     |                                       |                                    |                                    |                                     |                                      |
| Dashboard             | Electronic          |                        | Batch             |             | Readjudicate |              | Previous Pay | ver EOB Received |      |   |             |                     |                 |                       |                                     |                                       |                                    |                                    |                                     |                                      |

- 4. This will open the claim form page. In the Service Lines section make sure the claim line you want to enter information for is selected using the radio button (circle) in the list (circled in red below). Then this claim lines information will display in the field.
- 5. Click on the Third Party EOB Information hyperlink, next to the Dx field.

| Ser  | rvice Lines      |                      |            |              |                    |            |       |
|------|------------------|----------------------|------------|--------------|--------------------|------------|-------|
| From | m 12/13/2014 💷 💌 | To 12/13/2014        | <b>.</b> ( | Code 90834   | ✓ Modifiers        |            |       |
| Unit | s 1.00           | Charge 45.00         | PC         | 05 11 Office | Rendering Pr       | ovider     | ×     |
| Dx   | 1 Third P        | arty EOB Information | Allowed    | Paid Adj     |                    |            |       |
|      |                  |                      |            |              | Estimate Line bill | ing Modify | Clear |
|      | From             | То                   | CPT Code   | Units        | POS                | Charge     | Auth  |
| ×    | 012/13/2014      | 12/13/2014           | 90834      | 1.00         | 11 Office          | 45.00      | N     |

- 6. This will open the 'Claim Entry Payment and Adjustment' pop up.
  - If entering a client's payment:

\_

- Choose the name of the client as the payer in the first drop down field, then in the Previous Payment field enter the amount the client paid.
- Click Save in the top right of the pop up
- Click Close in the top right of the pop up

|   | SmartCare           |                 |                |                  |                     |                      | 0      |
|---|---------------------|-----------------|----------------|------------------|---------------------|----------------------|--------|
| - | Claim Entry Payment | and Adjustment  | -              |                  |                     |                      |        |
| [ |                     |                 |                |                  |                     | Save                 | Close  |
|   | Payer               | Payer Name      | Allowed Amount | Previous Payment | Previous Adjustment | Group Code           | Reason |
| I | 🗙 Mason, Nancy 🔽 🗸  | ·               |                | 10.00            |                     | $\checkmark$         | ~      |
| 4 | 🗙 Mason, Nancy 🔽    | •               |                |                  |                     | ✓                    | ~      |
| 1 |                     |                 |                |                  |                     |                      |        |
| a |                     |                 |                |                  |                     |                      |        |
| 1 |                     |                 |                |                  |                     |                      |        |
| 5 | Charge Amount 45.00 | Total Allowed 0 | Total Pa       | aid 0            | Total Adjusted 0    | Claimed Amount 45.00 |        |

- If entering another insurance's EOB information:
  - Select the payer's name from the Payer drop down or if the payer name is not in the drop down, enter it in the Payer Name field (second field on the line).
  - Enter the allowed amount for the service as written on the payer's EOB (as applicable to the payer). If there is not an allowed amount from this payer, leave the field blank.
  - Enter the amount the payer paid in the Previous Payment field
  - Enter any adjustments the payer made to the service in the Previous Adjustments field. If there is not an adjustment from this payer, leave this field blank.
  - Use the Group Code field to indicate the type of adjustment you are documenting (not a required field)
  - Use the Reason field to indicate the adjustment reason (not a required field)

|                 |                                                                                                    | _                                                                                                    |                                                                                                    |                                                                                                    |                                                                                                    | (2)                                                                                                    |
|-----------------|----------------------------------------------------------------------------------------------------|----------------------------------------------------------------------------------------------------|----------------------------------------------------------------------------------------------------|----------------------------------------------------------------------------------------------------|----------------------------------------------------------------------------------------------------|----------------------------------------------------------------------------------------------------|
| Doumont o       | nd Adjuctment                                                                                              |                                                                                                    |                                                                                                    |                                                                                                    |                                                                                                    |                                                                                                    |
| Please select : | nu Aujusunenu<br>Daver                                                                                     |                                                                                                    |                                                                                                    |                                                                                                    | Save                                                                                                    | Close                                                                                                    |
| ayer            | Payer Name                                                                                                 | Allowed Amount                                                                                                    | Previous Payment                                                                                                    | Previous Adjustment                                                                                                    | Group Code                                                                                                    | Reason                                                                                                    |
| <b>V</b> M      | ledicare                                                                                                   | 40.00                                                                                                    | 10.00                                                                                                    |                                                                                                    | $\checkmark$                                                                                                    | <b>~</b>                                                                                                    |
| cy 🗸            |                                                                                                    |                                                                                                    |                                                                                                    |                                                                                                    | ✓                                                                                                    | ~                                                                                                    |
|                 |                                                                                                    |                                                                                                    |                                                                                                    |                                                                                                    |                                                                                                    |                                                                                                    |
|                 |                                                                                                    |                                                                                                    |                                                                                                    |                                                                                                    |                                                                                                    |                                                                                                    |
|                 |                                                                                                    |                                                                                                    |                                                                                                    |                                                                                                    |                                                                                                    |                                                                                                    |
|                 |                                                                                                    |                                                                                                    |                                                                                                    |                                                                                                    |                                                                                                    |                                                                                                    |
|                 |                                                                                                    | 13                                                                                                    |                                                                                                    |                                                                                                    |                                                                                                    |                                                                                                    |
| 45.00           | Total Allowed 0                                                                                            | Total Pa                                                                                                    | aid 0                                                                                                    | Total Adjusted 0                                                                                                    | Claimed Amount 45.00                                                                                                    |                                                                                                    |
|                 |                                                                                                    |                                                                                                    |                                                                                                    |                                                                                                    |                                                                                                    |                                                                                                    |
|                 | Payment a<br>Please select<br>ayer<br>yer<br>y<br>y<br>y<br>y<br>y<br>y<br>y<br>y<br>y<br>y<br>y<br>y<br>y | Payment and Adjustment       Please select payer       ayer     Payer Name       Image: select payer       ayer     Payer Name       Image: select payer       ayer     Payer Name       Image: select payer     Payer Name       Image: select payer     Payer Name       Image: select payer     Payer Name       Image: select payer     Payer Name       Image: select payer     Medicare       cy     Image: select payer       45.00     Total Allowed       90824     1.00 | Payment and Adjustment         Please select payer         ayer       Payer Name       Allowed Amount         Image: Select payer       40.00       Colspan="2">Colspan="2">Colspan= Colspan="2">Colspan= Colspan="2">Colspan= Colspan="2">Colspan= Colspan="2">Colspan= Colspan= Colspan="2">Colspan= Colspan="2">Colspan= Colspan="2">Colspan= Colspan= Colspan= Colspan="2">Colspan= Colspan= Colspan="2">Colspan= Colspan= Colspan="2">Colspan= Colspan= Colspan="2">Colspan= Colspan= Colspan="2">Colspan= Colspan= Colspan="2">Colspan= Colspan= Colspan="2">Colspan= Colspan= Colspan="2">Colspan= Colspan= Colspan="2">Colspan= Colspan= Colspan="2">Colspan= Colspan= Colspan="2">Colspan= Colspan= Colspan="2">Colspan= Colspan="2">Colspan= Colspan="2">Colspan= Colspan="2">Colspan= Colspan="2">Colspan= Colspan="2">Colspan= Colspan="2">Colspan= Colspan="2">Colspan= Colspan="2"         45.00       Total Allowed       0       Total Patient Colspan="2">Total Patient Colspan="2"         90824       1.00       11.0Hice       11.0Hice | Payment and Adjustment         Please select payer         ayer       Payer Name       Allowed Amount       Previous Payment         Image: Image: Imag | Payment and Adjustment         Please select payer       Payer Name       Allowed Amount       Previous Payment       Previous Adjustment         Image: Image: Image | Payment and Adjustment       Save         Please select payer       Save         ayer       Payer Name       Allowed Amount       Previous Payment       Previous Adjustment       Group Code         Image: Colspan="2">Medicare       40.00       10.00       Image: Colspan="2">Image: Colspan="2">Image: Colspan="2">Colspan="2">Colspan="2"         45.00       Total Allowed 0       Total Paid 0       Total Adjusted 0       Claimed Amount 45.00         2024       1.00       11.00       Model       Model       Model       Model |

- If there are multiple previous payers (for example both the client and an insurance) then enter multiple lines in the pop up.
  - Note the fields at the very bottom of the pop up are for information only to see the total numbers entered and the claimed amount based on the numbers entered.
- 7. When all previous payer information is entered, click the Save button in the pop up to save the information entered.
- 8. Click the Close button in the pop up to close the pop up.
- 9. Once the pop up closes, click the Modify button on the Service Lines section of the claim form to commit the Third Party EOB information you just entered.

| Servio   | ce Lines     |                      |                    |               |                                  |             |       |
|----------|--------------|----------------------|--------------------|---------------|----------------------------------|-------------|-------|
| From     | 12/14/2014   | To 12/14/2014        | ∎▼ Code            | 90834         | ✓ Modifiers                      |             |       |
| Units    | 1            | Charge 45.00         | POS                | 11 Office     | <ul> <li>Rendering Pr</li> </ul> | rovider     | ×     |
| Dx       | 1 Third Pa   | arty EOB Information | Allowed 40.00 Paid | i 10.00 Adj 0 |                                  |             | _     |
|          |              |                      |                    |               | Estimate Line bil                | ling Modify | Clear |
|          | From         | То                   | CPT Code           | Units         | POS                              | Charge      | Auth  |
| $\times$ | ) 12/13/2014 | 12/13/2014           | 90834              | 1.00          | 11 Office                        | 60.00       | N     |
| ×        | 12/14/2014   | 12/14/2014           | 90834              | 1             | 11 Office                        | 45.00       | Ν     |

10. To save the information changed on the page, click the green Save tool in the tool bar before leaving the page.

\_\_\_\_\_

\_\_\_\_\_

| Claim Entry - Professional<br>General Custom Fields                                                                                                    |                                                                                                    |                               |       |
|----------------------------------------------------------------------------------------------------|----------------------------------------------------------------------------------------------------|-------------------------------|-------|
| Client and Provider<br>Cannot proceed without a client and a provider<br>Auth #                                                                                                    | Claim Information<br>Claim Received 01/09/2015<br>Claim Claim Date 01/09/2015<br>Claim Status D Entry Compl | ete                           |       |
| Claim Header           Patient Account No.         336297           Diagnosis 1, 311         2,         3,                                                                                                    |                                                                                                    |                               |       |
| Service Lines           From         12/14/2014         ""         To         12/14/2014         ""         O           Units         1         Charge         45.00         PC         PC         1         Third Park FOR Information         Allowed         40.00 | ode 90834 V Modifiers<br>5 11 Office V Renderin<br>Daid 10.00 44:0                                          | s                             |       |
| LX 1 V Inra Party EUB Information Allowed (40.00)                                                                                                    | Vaid 10.00 Adj 0                                                                                            | e billing Modify<br>Charge Au | Clear |
| X ○         12/13/2014         12/13/2014         90834           X ●         12/14/2014         12/14/2014         90834                                                                                                    | 1.00 11 Office<br>1 11 Office                                                                               | 60.00 N<br>45.00 N            |       |

#### How Does The System Calculate the Claimed Amount?

When information is entered for other payers, this impacts the amount that is being claimed to pay within the Care Management system. The Charge Amount of the Claim is the original amount entered for the claim line as the charge being billed. The Claimed Amount is the system calculated amount being billed based on the previous payer information. Here is how the system is using the information entered to calculate the Claimed Amount:

- Allowed Amount entered is used to calculate claimed amount as follows: Charge Amount Allowed Amount = the amount deducted.
  - Ex: 100 Charge 75 allowed = 25 to be deducted
- Previous Paid is deducted from the Charge Amount
- Adjusted Amount is deducted from the Charge Amount
- Claimed Amount = Charge Amount difference of charge and allowed previous paid - adjusted amount

Example: Charge Amount entered = 200.00 Allowed Amount entered = 180.00 Previous Payment entered = 50.00 Adjusted Amount entered = 20.00

Calculation will be: Amount to be deducted for the allowed amount = 200 - 1800 = 20.00Claimed Amount = 200 - 20 - 50 - 20 = 110.00

#### How Does the System Then Know What to Pay for My Claim?

The system uses the Claimed Amount and compares this amount to the following calculation:

Contract Amount - Previous Paid

In this calculation, Contract Amount is the amount that the systems determines should be paid based on the contract rates for the provider/site, insurer and dates of service entered on the claim. Previous Paid is the total amount of previous paid entered in the Third Party EOB information.

The system then determines the amount to be paid on the claim as follows:

- If Contract Amount Previous Paid is greater than Claimed Amount, Claimed Amount is paid
- If Contract Amount Previous Paid is less than Claimed Amount, Contract Amount – Previous Paid is paid.

### **Revert a Claim**

After a claim line has been adjudicated, it will have a status of approved, paid, denied, partially approved, or pended. In order to make changes to the claim line or have it be considered in the next run of adjudicated claims, it must first be reverted when in one of these statuses.

#### **Definition of Revert:**

Reversing the status of a claim line to Entry Complete from the status after adjudication so that modifications can be made to the claim line.

#### **Reasons to Revert a Claim Line:**

- 1. Changes are needed to the claim line on the claim form page in order to correct information on the claim line.
- 2. The claim line needs to be run through the adjudication process as information around the claim line has changed.
  - Example: Claim line was denied for missing authorization and now one exists.
  - Example: Claim line was denied for contract reasons and now

#### How to Revert a Claim Line:

There are a few ways claim lines can be reverted. They are from the Claims list page or the Claim Line Detail page. Each is outlined below:

#### **Reverting from the Claims List Page**

From the Claims List Page in the My Office tab, you can revert multiple claims lines for different clients or providers all at once. In the My Office tab, perform the following steps to revert claim lines:

- 1. In the My Office tab, click on the Claims banner.
- 2. Filter in the Status filter for the status of your claim lines. The filter has to be set to one of the adjudicated statuses noted above to be able to use the Revert tool.

- Use the filters as needed to narrow the results of the list. Remember to click Apply Filter to change the list below.
- 3. In the list select the claim lines you want to revert.
- 4. In the tool bar in the top right of the screen, click the Revert tool (black arrow pointing left). Note in the screen shot below the tool is circled in red.

| My Office Mason, Nanc                 | y (336297) 🗙 🛛 P                                               | rovider 123 (1898) X Pri | ogram Administration         |            |                  |                  |                        |                                |       |                                                    |
|---------------------------------------|----------------------------------------------------------------|--------------------------|------------------------------|------------|------------------|------------------|------------------------|--------------------------------|-------|----------------------------------------------------|
| 837 Import                            | Claim Li                                                       | ies (18)                 |                              |            |                  |                  |                        |                                |       |                                                    |
| Activities<br>Appointment Search      | Insurer 1                                                      |                          | ✓ Denied                     |            | All Provid       | ers              |                        | All Sites                      |       | Apply Filter                                       |
| Authorizations<br>Checks              | All Bank Acc<br>Pended/Crec                                    | ounts<br>it Bal Filter   | All Populations     Batch #  |            | Claim ID         | Codes and Modi   | fiers                  | ✓ All Denial Reasons<br>Line # |       | Detail Report                                      |
| Claims<br>Client Notes                | Received Fro                                                   | m 12/09/2014             | Received To 01/09/           | 2015       | DOS From         |                  | •                      | DOS To                         | •     |                                                    |
| Clients<br>Credentialing              | Select: All,                                                   | All on Page, None        |                              |            |                  |                  | Total Pavi             | able Amount : \$ 0.00          |       |                                                    |
| Dashboard<br>Denial Letters           | Claim Li                                                       | ne ∆ Client Name         | Provider                     | DOS        | Status           | Payable          | Insurer                | Procedure                      | Units | Denial Reasons                                     |
| Grievances/ Appeals  Hospitalizations | 2125542                                                        | Doe. Jane                | Provider ABC                 | 10/13/2014 | Denied           | Amount<br>\$0.00 | Insurer 1              | H0036                          |       | 8 Member is not eligib                             |
| Messages Interface<br>PA Checks       | <ul> <li>✓ <u>2125543</u></li> <li>✓ <u>2125544</u></li> </ul> | Doe, John<br>Smith, Sam  | Provider ABC<br>Provider ABC | 10/13/2014 | Denied<br>Denied | \$0.00<br>\$0.00 | Insurer 1<br>Insurer 1 | H0036                          |       | 8 Invalid Billing Code<br>8 Invalid diagnosis code |
| Provider Contracts                    | 2125545                                                        | Williams , Adam          | Provider ABC                 | 12/08/2014 | Denied           | \$0.00           | Insurer 1              |                                |       | 8 Invalid Billing Code                             |

5. In the pop up that opens, you will see the claim lines selected from the list page. Click the Revert button to revert the claim lines.

| martCare                                            |                                                                       |                                            |                                      |                           |                 |       |         |           |             | 0       |        |
|-----------------------------------------------------|-----------------------------------------------------------------------|--------------------------------------------|--------------------------------------|---------------------------|-----------------|-------|---------|-----------|-------------|---------|--------|
| Revert Clai<br>You have select<br>status back to 'E | <b>ims</b><br>ed claimlines to be<br>Entry Complete <sup>1</sup> , If | reverted. This will<br>you wish to continu | reverse all of t<br>ie, click 'Rever | he actions against<br>t'. | the line and se | t the | Save as | . Reve    | ert 💦       | Close   |        |
| Service Line<br>Id                                  | Client Name                                                           | Provider                                   | DOS                                  | CPT/HCPCS<br>Code+Modes   | Rev Code        | Units | Status  | Insurer   | Claimed Amt | Payable |        |
| 2125542                                             | Doe, Jane                                                             | Provider ABC                               | 10/13/2014                           | H0036                     |                 | 8     | Denied  | Insurer 1 | \$256.00    |         |        |
| 2125543                                             | Doe, John                                                             | Provider ABC                               | 10/13/2014                           | 485                       | 256             | 8     | Denied  | Insurer 1 | \$865.00    |         |        |
| 2125544                                             | Smith, Sam                                                            | Provider ABC                               | 10/13/2014                           | H0036                     |                 | 8     | Denied  | Insurer 1 | \$256.00    |         |        |
| 2125545                                             | Williams, Adam                                                        | Provider ABC                               | 12/08/2014                           | 545                       | 454             | 8     | Denied  | Insurer 1 | \$256.00    |         | 1      |
|                                                     |                                                                       |                                            |                                      |                           | ,               | ,     |         |           |             |         |        |
|                                                     |                                                                       |                                            |                                      |                           |                 |       |         |           |             |         |        |
|                                                     |                                                                       |                                            |                                      |                           |                 |       |         |           |             |         |        |
|                                                     |                                                                       |                                            |                                      |                           |                 |       |         |           |             |         |        |
|                                                     |                                                                       |                                            |                                      |                           |                 |       |         |           |             |         | $\sim$ |

- 6. When the system has reverted the claim lines, you will see the statement, 'Claimline(s) processed successfully'. Click the Close button to close the pop up.
  - Note that you can use the Save As button at any time to send this list of claim lines to Excel to have a record of what you reverted.

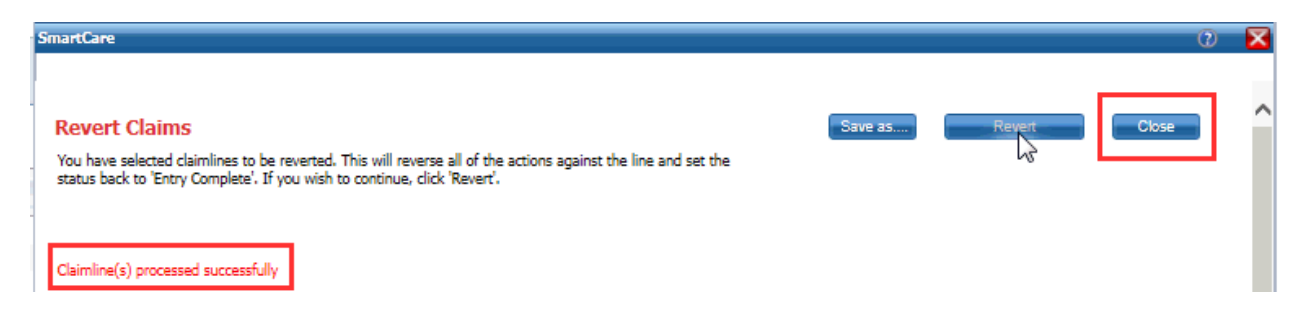

#### Reverting from the Claim Line Detail Page and Making a Change to the Claim Line

If a change needs to be made to a claim line, then the claim line detail page needs to be opened to get to the claim form page. When in the Claim Line detail page, the claim line can be reverted. To revert a claim line from the detail page and then make a change to the claim line, perform the following steps.

1. Open the Claim Line ID you want to change from the list page (either the My Office tab - Claims list page or the Client tab - Claims list page). Click on the Claim Line ID to open the claim line detail page.

| My Office test, Matt (32                 | 26605) × Pro | vider 123 (1898) | × Program | n Admini   | istra | tion       |                |            |           |           |              |
|------------------------------------------|--------------|------------------|-----------|------------|-------|------------|----------------|------------|-----------|-----------|--------------|
| Claims                                   | Client (     | Claims (5)       |           |            |       |            |                |            |           |           |              |
| Client Information(C)<br>Client Messages | All Insurers | 5 🕚              | ·         | All        |       | ~          | All Providers  | ~          | All Sites | ~         | Apply Filter |
| Client Plans And Time Span               | Entered Fr   | om               |           | Entered To | •     | <b></b>    | DOS From       | <b>•••</b> | DOS To    | <b></b>   |              |
| CM Client Authorizations                 |              |                  |           |            |       |            |                |            |           |           |              |
| CM Events                                |              |                  | 1         |            |       |            |                |            | 1         | 1         |              |
| Diagnosis New                            | Claim Line   | Client Name      | Provider  |            | Δ     | DOS        | Status         | Amount     | Insurer   | Procedure |              |
| Flow Sheet                               | 2125626      | and Mass         | Provider  | ARC        |       | 12/10/2014 | Fata: Camalata |            | Incurer 1 |           |              |
| PMClient Information                     | 2125020      | test, Matt       | Devider   | 400        |       | 12/16/2014 | Entry Complete |            |           |           | ~            |
| Client Information                       | 2125658      | test, Matt       | Provider  | ABC        | -     | 12/16/2014 | Entry Complete |            | Insurer 1 | RC0124    |              |
| Contact Notes                            | 2125548      | test, Matt       | Provider  | ABC        | -     | 12/01/2014 | Denied         |            | Insurer 1 | H2011     |              |
| Client Notes                             | 2125549      | test. Matt       | Provider  | ABC        |       | 12/02/2014 | Denied         |            | Insurer 1 | T1023     |              |
| Assessment                               | 2125512      | test, Matt       | Provider  | ABC        |       | 11/30/2014 | Entry Complete | \$0.00     | Insurer 1 | 90834 tt  |              |

2. In the Claim Line Detail page, click on the Revert tool in the tool bar (the black arrow point left) (it is circled in red below).

| Claim Line Detai<br>General Custom Fiel                                      | il<br>Ids                                                                                   |                                   |                                                       |                             |                               |                                                    | Save | K 🟮 🖻 🖇 🔕 🗛 ADJ 😔 🚺 |
|------------------------------------------------------------------------------|---------------------------------------------------------------------------------------------|-----------------------------------|-------------------------------------------------------|-----------------------------|-------------------------------|----------------------------------------------------|------|---------------------|
| Claim Line Information                                                       | n<br>15540 - Cirus                                                                          | and Man                           | Desider                                               | Provider APC                | <b>.</b>                      | Audit Log                                          |      |                     |
| Claim tine ID 21<br>Status De<br>Claim Form Pro<br>Claim ID 82<br>Electronic | 23345 Cilent<br>enied Received Dat<br>ofessional Clean Date<br>18889 Authorization<br>Batch | e 12/16/2014<br>12/16/2014<br>(s) | Site<br>Provider ID<br>Do Not Adjudic<br>Readjudicate | Provider ABC<br>495<br>rate | Type<br>Tax ID<br>Needs to be | Other<br>990099009<br>a worked<br>yer EOB Received | L.   | \$                  |

3. A pop up will open displaying the claim line. Click the blue Revert button to revert the claim line.

| artCare<br>Revert Clai<br>You have selects<br>back to "Entry Co | i <b>ms</b><br>ad claimline to be r<br>omplete'. If you wit | everted. This will re<br>sh to continue, click | everse all of th<br>'Revert'. | he actions against i    | the line and set | the status | Save as | . Reve    | at          | Close   |  |
|-----------------------------------------------------------------|-------------------------------------------------------------|------------------------------------------------|-------------------------------|-------------------------|------------------|------------|---------|-----------|-------------|---------|--|
| Service Line                                                    | Client Name                                                 | Provider                                       | DOS                           | CPT/HCPCS<br>Code+Modes | Rev Code         | Units      | Status  | Insurer   | Claimed Amt | Payable |  |
| 2125549                                                         | test, Matt                                                  | Provider ABC                                   | 12/02/2014                    | T1023                   |                  | 1          | Denied  | Insurer 1 | \$71.17     |         |  |
|                                                                 |                                                             |                                                |                               |                         | -                | -          | -       | -         |             |         |  |

- 4. When the system has reverted the claim lines, you will see the statement, 'Claimline(s) processed successfully'. Click the Close button to close the pop up.
  - Note that you can use the Save As button at any time to send this list of claim lines to Excel to have a record of what you reverted.

| SmartCare                                                                                                    |         |        | 0     | X |  |
|----------------------------------------------------------------------------------------------------|---------|--------|-------|---|--|
| <b>Revert Claims</b><br>You have selected claimlines to be reverted. This will reverse all of the actions against the line and set the<br>status back to 'Entry Complete'. If you wish to continue, click 'Revert'. | Save as | Revert | Close | ^ |  |
| Claimline(s) processed successfully                                                                                                    |         |        |       |   |  |

5. To make a change to the claim line, click on the View Claim Form blue button in the tool bar at the top right of the screen.

| Claim Line Detail      |           | Save 🗶 🕕 🗟 💲 🔕 🔺 ADJ 🧕 | View Claim Form |
|------------------------|-----------|------------------------|-----------------|
| General Custom Fields  |           |                        |                 |
| Claim Line Information | Audit Log |                        |                 |

- 6. The Claim Form page will now be opened. The Service Lines section is where you can select the claim line and make a change. To make any changes to the header or footer sections, all claims lines within the claim must be reverted.
  - In the Service Lines section, use the radio button (circle) next to the claim line to select the claim line you wish to change. The claim line information will appear in the fields in the Service Lines section.
  - Make the changes needed in the Service Lines fields.

- Click the Modify button to commit the changes made back to the list below.
- Note that if there is more than one claim line needing to be changed on the same Claim, as long as all the claim lines needing to be changed are reverted you can repeat these steps for each line to make the changes needed.

| Claim Entry - Professional                                                                                                    |                                                                                                    |              |              |                                                                                                    |
|----------------------------------------------------------------------------------------------------|----------------------------------------------------------------------------------------------------|--------------|--------------|----------------------------------------------------------------------------------------------------|
| General Custom Fields                                                                                                    |                                                                                                    |              | Save Changes |                                                                                                    |
| Client and Provider Cannot proceed without a client and a provider Auch # ListName test First Name Matt Rovider Provider ABC Site Site A Insure Insurer 1 | Claim Information<br>Claim Received 12/15/2014 T<br>Clean Claim Date 12/16/2014 T<br>Claim Status Entry Complete |              | Made         | Close the<br>Screen<br>Note that if claim lines are<br>not already reverted, you<br>can revert claim lines from<br>the claim entry page too. |
| Claim Header                                                                                                    |                                                                                                    |              |              |                                                                                                    |
| Patient Account No. 326605                                                                                                    |                                                                                                    |              |              |                                                                                                    |
| Diagnosis 1. 311 2. 0 3. 0                                                                                                    |                                                                                                    |              |              |                                                                                                    |
| Service Lines                                                                                                    |                                                                                                    |              |              |                                                                                                    |
| From 12/02/2014 To 12/02/2014 Code T1023                                                                                                    | ✓ Modifiers                                                                                                    |              |              |                                                                                                    |
| Units 1.00 Charge 110.00 POS 11 Office                                                                                                    | Rendering Provider                                                                                               | ×            |              |                                                                                                    |
| Dx 1 Third Party EOB Information Allowed 100.00 Paid 24.50                                                                                                | Adj 4.33                                                                                                    |              |              |                                                                                                    |
|                                                                                                    | Estimate Line billing                                                                                            | fodify Clear |              |                                                                                                    |
| From To CPT Code Units                                                                                                    | POS Charge                                                                                                    | Auth         |              |                                                                                                    |
| X ○ 12/01/2014 12/01/2014 H2011 4.00                                                                                                    | 11 Office 45.00                                                                                                  | N            |              |                                                                                                    |
| XO12/02/2014 12/02/2014 T1023 1.00                                                                                                    | 11 Office 110.00                                                                                                 | N            |              |                                                                                                    |

- 7. Click the green Save tool in the tool bar at the top right of the screen to save the changes made on the claim form.
- 8. Click the red 'X' tool in the tool bar to close the page and return to the Claim Line Detail page. You have completed making the changes.

### 837 Uploading

To submit billing electronically, you can upload an 837 file to the SmartCare system. To upload an 837 file in the SmartCare system, perform the following steps:

1. Click on the 837 Import banner in the My Office tab.

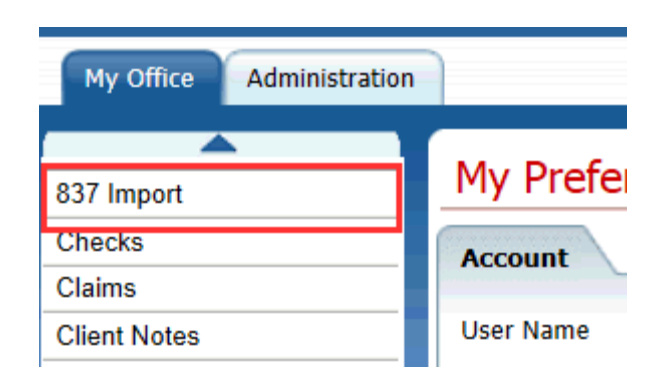

2. In the list page you will see any files you have previously uploaded. To import a new file, click on the Import New File to import a new 837 File.

| Import83      | 7List (0)   |           |           |           |              |             |             |             |              |
|---------------|-------------|-----------|-----------|-----------|--------------|-------------|-------------|-------------|--------------|
| All Senders   | ~           | All Files | V         | Import    | Date From:   |             | To:         | •           | Apply Filter |
| <u>Sender</u> | Import Date | Processed | File Name | File Date | Charges      | Claim Lines | UnProcessed | Control No. | Batches      |
|               |             |           |           | No da     | a to display |             |             |             |              |
|               |             |           |           |           |              |             |             |             |              |

- 3. In the pop up that opens,
  - Select your provider name as the 837 File Sender
  - Click the Browse button to locate the 837 file you want to upload so that the file name appears to the left of the browse button.
  - Click the Import File button to import the file

| SmartCare              |                    | 0      |
|------------------------|--------------------|--------|
|                        | 837 File Import    |        |
| Select 837 File Sender |                    |        |
|                        |                    | Browse |
|                        | Import File Cancel |        |

- 4. The 837 File Details page displays the file information and what was created as far as batches and any parsing errors.
  - Use this page to Reprocess the file by clicking on the reprocess button in the tool bar at the top right of the page.

| 837 File               | e Details            |                          |                             |                         |          |
|------------------------|----------------------|--------------------------|-----------------------------|-------------------------|----------|
| Summary<br>827 File ID | + 1967               | Candler Name             | and the second              | Sender ID:              |          |
| File Name:             | - 1965               | Date:                    | Import Date:                | Control Number:         |          |
| Receiver ID            | D:                   | Ack. Requested: No       | Processed:No                | # of Batches:           |          |
| Total Charg            | ges:<br>ad:          | Total Claims:            | Claim Lines:                | # of Segments:          |          |
| File Text              |                      | Export                   | Acknowledgement 997         |                         | Export   |
| Ref.                   | - M M 1              | and the second           |                             | Comment Steven          |          |
|                        |                      |                          |                             |                         | 0        |
|                        |                      |                          | ×                           |                         | ~        |
| Parsing Er             | rrors                |                          |                             |                         |          |
| Line Numbe             | <u>r</u>             | Error Message            | Data Te                     | xt                      | ^        |
|                        |                      | No dat                   | ta to display               |                         | $\sim$   |
|                        |                      |                          |                             |                         |          |
|                        |                      |                          |                             |                         |          |
| Batches                |                      |                          |                             |                         |          |
| File                   | Batch Id Ctrl Number | Type Code Submitter Name | Submitter Id Charges Claims | Claim Lines Unprocessed | Segments |
|                        |                      | No dat                   | ta to display               |                         | ~        |
|                        |                      |                          |                             |                         |          |
| l                      |                      |                          |                             |                         |          |

- In the Batches section, you will see the batch Id's created for the importing of the claim lines.
  - Click on the Batch ID to open the 837 Batch Details page. This page displays the summary of the batch and the transaction information.
  - Click on the Unprocessed claim number to open the 837 Import Claim Lines page. In this page, you can see the list of all the claim lines imported in the batch.

| Batches   |          |          |              |                |              |             |               |             |           |             |          |
|-----------|----------|----------|--------------|----------------|--------------|-------------|---------------|-------------|-----------|-------------|----------|
|           | Batch Id | Ctrl No. | Type Code    | Submitter Name | Submitter Id | Charges     | <u>Claims</u> | Claim Lines | Unprocess | ed Segments |          |
| Show File | 405      | 00000001 | 003297XD456J | Provider 123   | 55           | \$93,332.25 | 80            | 510         | Z         | 2,852       | $\sim$   |
|           |          |          |              |                |              |             |               |             |           |             | $\sim$ . |
|           |          |          |              |                |              |             |               |             |           |             |          |
|           |          |          |              |                |              |             |               |             |           |             |          |
|           |          |          |              |                |              |             |               |             |           |             |          |

# How to Generate Check Details - RA and 835

When checks are generated for payment of claims, the system will create a Remittance Advice (RA) and an 835 File for the claims paid on a check. This process outlines how to access this information and generate either the RA or the 835 for your records.

#### **Remittance Advice**

- 1. In the My Office Tab, click on the Checks banner on the left side of the page (highlighted in yellow in the screen shot below). This will open the Checks list page.
- 2. In the Checks list page, click on the Check Number for the check you wish to get a Remittance Advice for.

| My Office Administratio                                                                                                    | on  |                  |                |               |        |                |                                                                                                    |                  |              |        |
|----------------------------------------------------------------------------------------------------|-----|------------------|----------------|---------------|--------|----------------|----------------------------------------------------------------------------------------------------|------------------|--------------|--------|
| \$27 Import                                                                                                    | Ch  | ecks (7)         |                |               |        |                |                                                                                                    |                  |              | /oid C |
| Checks                                                                                                    |     |                  |                |               |        |                |                                                                                                    |                  |              |        |
| Claims                                                                                                    |     |                  | 0              | All Insurers  |        | Provider ABC   |                                                                                                    |                  | Apply Filter |        |
| Client Notes                                                                                                    |     |                  |                |               |        |                |                                                                                                    |                  | seppit me    |        |
| Clients                                                                                                    | All | Bank Accounts    |                | neck Statuses | ✓ Chec | k Date From 11 | /01/2014 Check                                                                                                    | Date To 12/26/20 | 14           |        |
| Credentialing                                                                                                    |     |                  |                |               |        |                |                                                                                                    |                  |              | _      |
| Dashboard                                                                                                    | Se  | lect: All, All o | n Page, None   |               |        |                |                                                                                                    |                  |              |        |
| Hospitalizations                                                                                                    |     | Date             | △ Check Number | Payee         |        | Payment Amt    | Insurer                                                                                                    | Bank Account     | Check Status |        |
| Messages Interface                                                                                                    |     | 12/18/2014       | 110338         | Provider ABC  |        | \$724.80       | Contract Contract - Contract                                                                                                    | States - States  | Non-Void Ch  |        |
| Provider Contracts                                                                                                    |     | 12/18/2014       | 110339         | Provider ABC  |        | \$219.10       | International                                                                                                    | Sector Strength  | Non-Void Ch  | $\sim$ |
| CM Authorizations                                                                                                    |     | 12/18/2014       | 110340         | Provider ABC  |        | \$555.80       | and the second second                                                                                                    | Reden Contail    | Non-Void Ch  |        |
| Messages                                                                                                    |     | 12/18/2014       | 110341         | Provider ABC  | -      | \$366.80       | and the second second sec | Series Contain   | Non-Void Ch  |        |
| Alerts                                                                                                    |     | 12/22/2014       | 110342         | Provider ABC  |        | \$409.50       | and the second second sec | Reden Oradal     | Non-Void Ch  |        |
| My Preferences                                                                                                    |     | 12/22/2014       | 110343         | Provider ABC  |        | \$84.00        | rented and provide the                                                                                                    | Series Contain   | Non-Void Ch  |        |
| Scanning                                                                                                    |     | 12/22/2014       | 110344         | Provider ABC  |        | \$289.80       | Table Coloring                                                                                                    | Reden Control    | Non-Void Ch  |        |
| My Reports                                                                                                    |     |                  |                | ~             |        |                |                                                                                                    |                  |              |        |
| -                                                                                                    |     |                  |                |               |        |                |                                                                                                    |                  |              |        |
| , in the second second s |     |                  |                |               |        |                |                                                                                                    |                  |              |        |

3. In the Check Details page, click the 'Print RA' button.

| My Office Administration | ı ]             |                                                                                             |              |            |          |                       |         |              |   |  |  |  |
|--------------------------|-----------------|---------------------------------------------------------------------------------------------|--------------|------------|----------|-----------------------|---------|--------------|---|--|--|--|
| 837 Import               | Check Det       | ails                                                                                        |              |            |          |                       |         |              |   |  |  |  |
| Checks                   | Check Informa   | Check Information                                                                           |              |            |          |                       |         |              |   |  |  |  |
| Claims                   | Void Check      | Void Check Print Check Next Available # 110338 835 File Print RA Include Pended Claims on F |              |            |          |                       |         |              |   |  |  |  |
| Client Notes             |                 |                                                                                             |              |            |          |                       |         |              |   |  |  |  |
| Clients                  | Check Actions   |                                                                                             |              |            |          |                       |         |              |   |  |  |  |
| Credentialing            | Check Date 1    | 2/18/2014                                                                                   | Check Number | 10009      | Amount   | 724.8000              | Insurer | Test Insurer |   |  |  |  |
| Uashboard                | Pavable To      | Provider ABC                                                                                | Tay Id       | 345678     | This i   | a Refund Return Check | 2Surer  |              |   |  |  |  |
| Messages Interface       | Payable To 1    |                                                                                             | Printed On   | 10/10/2014 | - This   | Charles weld          |         |              |   |  |  |  |
| Provider Contracts       | Printed By      | זיאנ                                                                                        | Printed On   | 12/18/2014 | This     | S CRECK IS VOID       |         |              |   |  |  |  |
| CM Authorizations        | Below is a List | of Claim Lines paid by                                                                      | this Chack   |            |          |                       |         |              |   |  |  |  |
| Messages                 |                 | or claim cires paid by                                                                      | and check    |            |          |                       |         |              |   |  |  |  |
| Alerts                   | Claim Line      | DOS                                                                                         | Billing Code | Units      | Amount   | Client Name           |         | Client Id    |   |  |  |  |
| My Preferences           | 1811757         | 1/22/2014 12:00                                                                             | T1020        | 7          | 142.8000 | Smith, Sally          |         | 1234         | ~ |  |  |  |
| Scanning                 | 1807554         | 1/15/2014 12:00                                                                             | H2016        | 15         | 276.0000 | Smith, Sally          |         | 1234         |   |  |  |  |
| My Reports               | 1807553         | 1/15/2014 12:00                                                                             | T1020        | 15         | 306.0000 | Williams, Matt        |         | 45678        |   |  |  |  |
|                          |                 |                                                                                             |              |            |          |                       |         |              |   |  |  |  |
| <b>—</b>                 |                 |                                                                                             |              |            |          |                       |         |              |   |  |  |  |
| Unanied Changes          |                 |                                                                                             |              |            |          |                       |         |              |   |  |  |  |

4. This will open a pop up that has the Remittance Advice Report. From this pop up, you can print or save this report. Click the Red 'X' at the top right of the pop up to close the screen.

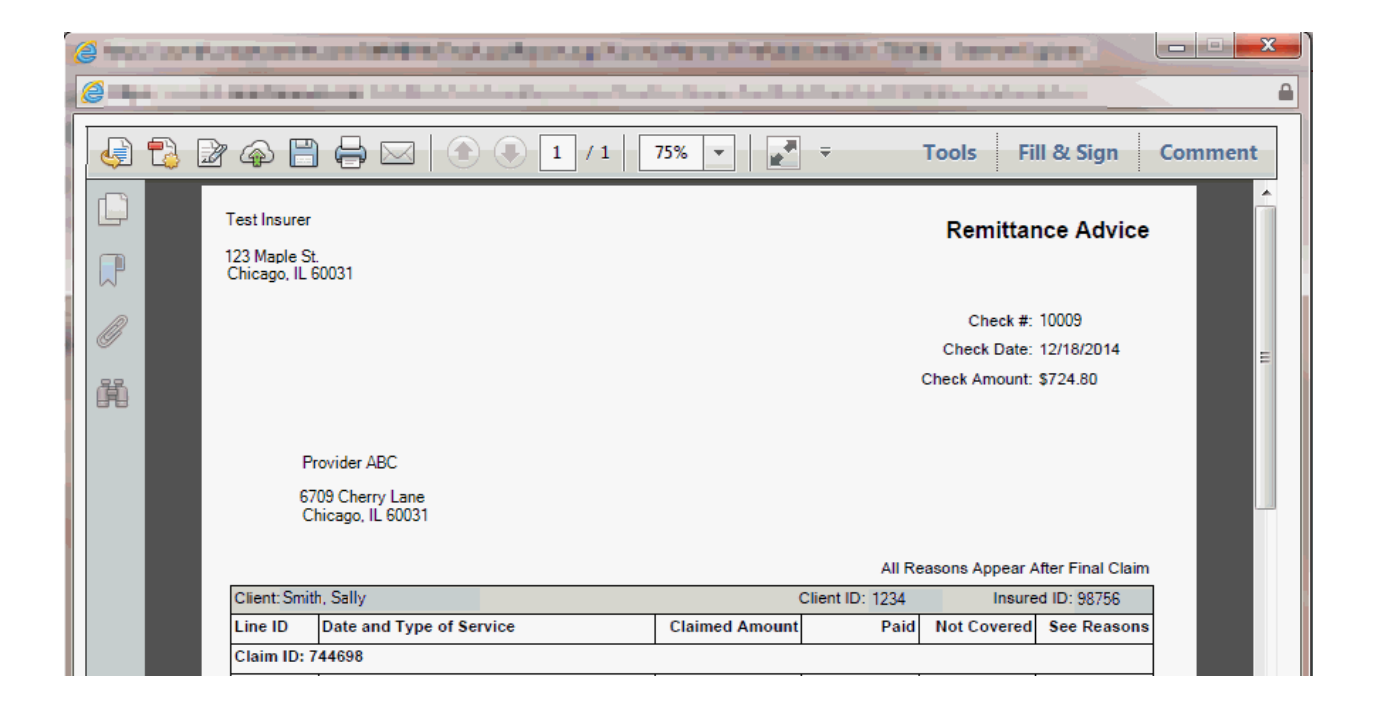

#### 835 File

835 Files are used to help post information back into your electronic medical record. These are generally used by providers who submit 837 files for claims payment.

- 1. In the My Office Tab, click on the Checks banner on the left side of the page (highlighted in yellow in the screen shot below). This will open the Checks list page.
- 2. In the Checks list page, click on the Check Number for the check you wish to get a Remittance Advice for.

| My Office Administration | 1     |                   |               |               |        |                |                                                                                                    |                  |              |        |
|--------------------------|-------|-------------------|---------------|---------------|--------|----------------|----------------------------------------------------------------------------------------------------|------------------|--------------|--------|
| 227 Import               | Ch    | ecks (7)          |               |               |        |                |                                                                                                    |                  |              | /oid C |
| Checks                   |       |                   |               |               |        |                |                                                                                                    |                  |              |        |
| Claims                   |       |                   | a             | All Insurers  |        | Provider ABC   |                                                                                                    |                  | Apply Filter |        |
| Client Notes             | A11.1 | Pank Assounts     |               | back Statuses |        | h Data Same II | /01/2014                                                                                                    | D-1- T- 12/26/20 |              |        |
| Clients                  | AIT   | Bank Accounts     |               | neck Statuses | ✓ Chec | k Date From 11 | /01/2014 Check                                                                                                    | Date 10 12/26/20 | 14           |        |
| Credentialing            |       |                   |               |               |        |                |                                                                                                    |                  |              |        |
| Dashboard                | Se    | lect: All, All on | Page, None    |               |        |                |                                                                                                    |                  |              |        |
| Hospitalizations         |       | Date 2            | Check Number  | Payee         |        | Payment Amt    | Insurer                                                                                                    | Bank Account     | Check Status |        |
| Messages Interface       |       | 12/18/2014        | 110338        | Provider ABC  |        | \$724.80       | the test stands in the later.                                                                                                    | States - States  | Non-Void Ch  |        |
| Provider Contracts       |       | 12/18/2014        | 110339        | Provider ABC  |        | \$219.10       | Determination                                                                                                    | Sector Sectors   | Non-Void Ch  | $\sim$ |
| CM Authorizations        |       | 12/18/2014        | <u>110340</u> | Provider ABC  |        | \$555.80       | and the second second se | Redex Contail    | Non-Void Ch  |        |
| Messages                 |       | 12/18/2014        | <u>110341</u> | Provider ABC  |        | \$366.80       | and the second second se | Setup Contain    | Non-Void Ch  |        |
| Alerts                   |       | 12/22/2014        | 110342        | Provider ABC  |        | \$409.50       | and the second second                                                                                                    | Sector Contain   | Non-Void Ch  |        |
| My Preferences           |       | 12/22/2014        | <u>110343</u> | Provider ABC  |        | \$84.00        | and the second second se | Server Openal    | Non-Void Ch  |        |
| Scanning                 |       | 12/22/2014        | <u>110344</u> | Provider ABC  |        | \$289.80       | Table Collector                                                                                                    | Sector Control   | Non-Void Ch  |        |
| My Reports               |       |                   |               |               |        |                |                                                                                                    |                  |              |        |
|                          |       |                   |               |               |        |                |                                                                                                    |                  |              |        |

3. In the Check Details page, click the '835 File' button.

| My Office Administration | ו             |                            |               |            |                       |                       |                |                       |  |  |  |  |
|--------------------------|---------------|----------------------------|---------------|------------|-----------------------|-----------------------|----------------|-----------------------|--|--|--|--|
|                          | Check Details |                            |               |            |                       |                       |                |                       |  |  |  |  |
| 837 Import               | CHECK De      |                            |               |            |                       |                       |                |                       |  |  |  |  |
| Checks                   | Check Infor   | Check Information          |               |            |                       |                       |                |                       |  |  |  |  |
| Claims                   | Void Check    | Print Check Next Avails    | bla #110338   |            |                       | 835 File              |                | a Dandad Claims on DA |  |  |  |  |
| Client Notes             | Void Check    | Fine Check Next Avance     | ibie # 110550 |            |                       |                       |                | e rended claims on RA |  |  |  |  |
| Clients                  | Check Actions |                            |               |            |                       |                       |                |                       |  |  |  |  |
| Credentialing            | CIICCR ACCION |                            |               |            |                       |                       |                |                       |  |  |  |  |
| Dashboard                | Check Date    | 12/18/2014                 | Check Number  | 10009      | Amount 7              | 724.8000              | Insurer Test I | nsurer į              |  |  |  |  |
| Hospitalizations         | Payable To    | Provider ABC               | Tax Id        | 345678     | This is               | a Refund Return Check |                |                       |  |  |  |  |
| Messages Interface       | Printed By    | DPY                        | Printed On    | 12/18/2014 | This is Check is Void |                       |                |                       |  |  |  |  |
| Provider Contracts       |               |                            |               |            |                       |                       |                | )                     |  |  |  |  |
| CM Authorizations        | Below is a Li | ist of Claim Lines paid by | this Check    |            |                       |                       |                |                       |  |  |  |  |
| Messages                 | Claim Line    | DOS                        | Billing Code  | Units      | Amount                | Client Name           |                | Client Id             |  |  |  |  |
| Alerts                   | 1811757       | 1/22/2014 12:00            | T1020         | 7          | 142,8000              | Smith, Sally          |                | 1234                  |  |  |  |  |
| My Preferences           | 1907554       | 1/15/2014 12:00            | H2016         | 15         | 276.0000              | Smith Sally           |                | 1234                  |  |  |  |  |
| Scanning                 | 1007553       | 1/15/2014 12:00            | 71020         | 15         | 276.0000              | Willame Matt          |                | 45070                 |  |  |  |  |
| My Reports               | 180/553       | 1/15/2014 12:00            | 11020         | 15         | 306.0000              | windins, Mal          |                | 40070                 |  |  |  |  |

- 4. In the pop up that opens, click the Process Now button. The 835 file information will display in 'The EDI 835 file will be generated below' box at the bottom of the pop up.
- 5. Once it is processed, the 'Generate' button will be enabled. Click on the 'Generate' button and it will put the 835 information in a Note text on your

computer. From there you can save the file as needed to import to your software system.

6. Click the Close button to close the pop up.

| heck Action                            | 15                                |                                      |                               |                                 | Ş                                             |         |              |  |
|----------------------------------------|-----------------------------------|--------------------------------------|-------------------------------|---------------------------------|-----------------------------------------------|---------|--------------|--|
| Check Date<br>Payable To<br>Printed By | 12/18/2014<br>Provider ABC<br>DPY | Check Number<br>Tax ID<br>Printed On | 10009<br>345678<br>12/18/2014 | Amount<br>This is a<br>This che | \$724.80<br>refund return check<br>ck is VOID | Insurer | Test Insurer |  |
|                                        |                                   |                                      |                               |                                 |                                               |         |              |  |
| he EDI 835                             | file will be generat              | ted below.                           |                               |                                 |                                               |         |              |  |
|                                        |                                   |                                      |                               |                                 |                                               |         |              |  |
|                                        |                                   |                                      |                               |                                 |                                               |         |              |  |
|                                        |                                   |                                      |                               |                                 |                                               |         |              |  |
|                                        |                                   |                                      |                               |                                 |                                               |         |              |  |

7. If you click the '835 File' button now for the check that has already had the 835 processed, it will open directly to the note pad with the 835 file information. The pop up will not open again after it is first processed. \

What will now show if the '835 File' button is clicked for a check more than once:

| My Office                                                                                                    | Administration              |                                                                                              |
|----------------------------------------------------------------------------------------------------|-----------------------------|----------------------------------------------------------------------------------------------|
| 337 Import<br>Dhecks<br>Dlaims<br>Dlient Notes<br>Dlients<br>Dredentialing<br>Dashboard<br>deputativations                                               |                             | Check Details Check Information Void Check Print Check Next Available # 110338 Check Actions |
| Vessages Inter<br>Yessages Inter<br>Provider Contra<br>2M Authorizatik<br>Vessages<br>Alerts<br>Vy Preferences<br>Scanning<br>Vy Reports<br>Jnsaved Char | s frace<br>acts<br>ons<br>s |                                                                                              |

### **Open a Provider Tab**

To view your provider information, open your Provider tab in the system. This tab contains the contract information, rates information, and provider information. To open the provider tab, follow the steps outlined below:

1. In the top right of the screen, click on the Open this Provider drop down (circled in red below).

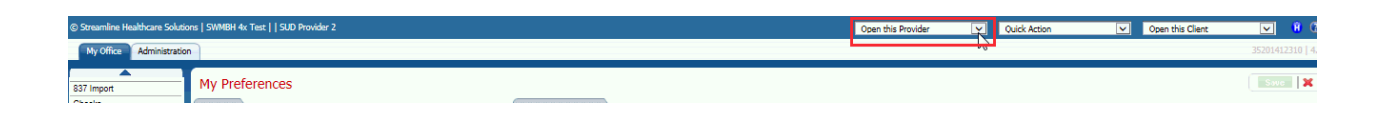

2. The drop down will display the provider names you are permissioned to see. Click on the provider name for the provider information you wish to open.

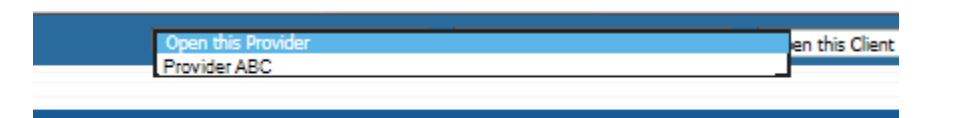

3. This will open you to the Provider Summary Page where you can see an overview of information.

| Provider Summary<br>Summary          |                         |                       |                                |
|--------------------------------------|-------------------------|-----------------------|--------------------------------|
| Provider Name: Provider 123          | Provider Status: Active | Network Provider: Yes | Provider Type: <u>Facility</u> |
| Contract Expiration Date: 01/07/2015 | Insurer: Insurer 1      |                       |                                |
| Primary Site:                        | Site Type:              | Site Status:          | Address:                       |
| Paid YTD:                            | Payable:                | Payable Past 30 Days: | Contact:                       |
| Pended:                              | Pended > than 60 days:  | Credit/Receivable:    | Phone:                         |
| Last Check:                          |                         |                       |                                |
| Other Active Sites:                  | Affiliated with:        | Note:                 |                                |

4. From there, use the banners on the left side of the screen to view other information about the provider.

| My Office Provider 123                                                                 | (1898) X Administration                                                                                                    |
|----------------------------------------------------------------------------------------|----------------------------------------------------------------------------------------------------|
| Provider Contracts<br>Provider Information<br>Provider Summary<br>Rates<br>Site Review | Provider Summary<br>Summary<br>Provider Name: <u>Provider 123</u><br>Contract Expiration Date: <u>01/07</u><br>Primary Site:<br>Paid YTD:<br>Pended:<br>Last Check:<br>Other Active Sites: |

• Provider Contracts - Will provide a list of all contracts you have and you will be able to see the contracts based on your permission to insurers and providers. Click on the Contract ID on the list page that opens to view the details of the contract.

| Provide     | r Contracts (1) |   |                 |            |                      |            |                    |                 |  |
|-------------|-----------------|---|-----------------|------------|----------------------|------------|--------------------|-----------------|--|
| From        | То              | • | Insurer         | <b>v</b> . | Гуре                 | Show a     | urrent contracts ( | Apply Filter    |  |
| Contract ID | Insurer         | Δ | Type            |            | Contract Name        |            | Start Date         | Expiration Date |  |
| <u>3243</u> | Insurer 1       |   | Signed Contract |            | Provider 1 - Insure1 | i - 201501 | 01/07/2014         | 01/07/2015      |  |
|             |                 |   |                 |            |                      |            |                    |                 |  |

• Provider Information - Gives the contact and billing information for the provider and sites. Click on the Sites tab at the top to view the sites information.
| Provider Information                                                                          |                                                                                                    |
|-----------------------------------------------------------------------------------------------|----------------------------------------------------------------------------------------------------|
| Type  Facility Individual Non-Network Provider                                                | <ul> <li>Data Entry Complete</li> <li>Authorizations cannot be created if data entry is not complete</li> <li>Uses Provider Access</li> </ul> |
| Provider Name Provider 123 Primary Site: <u>Site 123</u> Associated Providers Associated Insu | Substance Use Provider  Credential Approaching Expiration                                                                                     |
| No data to display                                                                            | Provider Comment                                                                                                    |
|                                                                                               |                                                                                                    |

• Rates - Provides a list of contract rates. Note that you can use the 'Export' tool (blue floppy disk picture) in the tool bar at the top right of the screen to export this list of rates to Microsoft Excel.

| Provid                   | Provider Rates (6) |                        |               |               |                                |            |          |        |              |
|--------------------------|--------------------|------------------------|---------------|---------------|--------------------------------|------------|----------|--------|--------------|
| All Insure<br>All Contra | ers<br>acts        | All Sites     Modify C | ontract Rates | ~             | All Clients<br>Effective As Of | 01/07/2014 | <b>∨</b> |        | Apply Filter |
| Rate Id                  | Code               | ∆ <u>Name</u>          | Rate Unit     | Contract Rate | Start                          | End        | Site     | Client | Insurer      |
| 34152                    | 90834              | Indiv Therapy 38-52    | 1 Items       | \$50.00       | 01/07/2014                     | 01/07/2015 | No       | No     | Insurer 1    |
| 34154                    | 90834              | Indiv Therapy 38-52    | 1 Items       | \$50.00       | 01/07/2014                     | 01/07/2015 | No       | No     | Insurer 1    |
| 34156                    | 90834              | Indiv Therapy 38-52    | 1 Items       | \$45.00       | 01/07/2014                     | 01/07/2015 | No       | No     | Insurer 1    |
| 34151                    | 90837              | Indiv Therapy 52 or    | 1 Items       | \$60.00       | 01/07/2014                     | 01/07/2015 | No       | No     | Insurer 1    |
| 34155                    | 90837              | Indiv Therapy 52 or    | 1 Items       | \$60.00       | 01/07/2014                     | 01/07/2015 | No       | No     | Insurer 1    |
| 34153                    | 90847              | Family Therapy per S   | 1 Items       | \$45.00       | 01/07/2014                     | 01/07/2015 | No       | No     | Insurer 1    |

• Site Review - Provides a list of the site reviews documented in the record. Click on the Site Review ID to open the details of a site review.

## Provider User Guides

| Site Review (1)                |          |             |                |                      |
|--------------------------------|----------|-------------|----------------|----------------------|
| From 12/13/2014 To 01/12/20    | 15 Sites | V Statuses  | All Staff      | Apply Filter         |
| Site Review Id   Date of Visit | Site     | Status      | Assigned Staff | Action Plan Required |
| <u>Z</u> 01/07/2015            | Site 123 | In Progress |                | No                   |

# **Scanning and Uploading Documentation**

**Note:** To scan a record, you have to have a default Image Server set in the My Preferences banner in the My Office Tab:

# Scanning into the Medical Record

To scan a new Medical Record, perform the following steps: 1. Click the Scan New Images button locate on the top right of the screen in the tool bar.

2. The Scanned Medical Record Detail page will be displayed. You computer will walk you through the scanning steps as your scanning hardware requires to start the scanning from you hardware. Once the document is scanned, in the Scanned Medical Record Detail page it will be viewable in the Image Details section of the page. Use the tools located above the image to reload, append, or insert a file. Note - Images included in the scan are displayed on the left hand side of the viewer. Clicking on these thumbnails will display the image in the main display window.

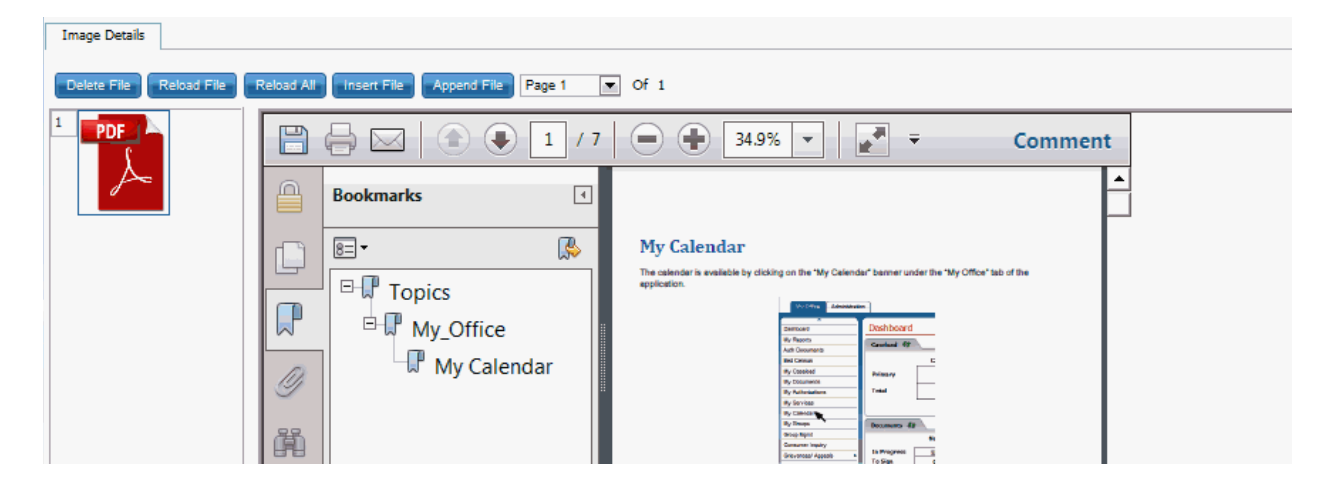

3. Select Client (Events) in the first drop down at the top of the page. Then search for the client to associate the document to by clicking the Client button. The Client Search dialog box will be displayed. Once the client is selected in the Client Search dialogue box, the name and client ID will appear. Use the eraser next to the client name box to remove the client.

r

| Scanned Medical Record Detail     |                |   |
|-----------------------------------|----------------|---|
| Client (Events) S26605 test, Matt | : // Effective | - |
| Record Type All Record Types      | Description    |   |
| Image Details                     |                |   |

4. Select Record Type from the drop-down list.

#### Scanned Medical Record Detail

| Client (Events) |                  | ✓ 326605 | test, Matt |             | Effective | <b>•••</b> |
|-----------------|------------------|----------|------------|-------------|-----------|------------|
| Record Type     | All Record Types |          | Ý          | Description |           | ]          |
| Image Details   |                  |          |            |             |           |            |

5. Select the date from which the Medical Record is effective.

#### Scanned Medical Record Detail

| Client (Events)              | ✓ 326 | 605 test, Matt |             | 0 | Effective |  |
|------------------------------|-------|----------------|-------------|---|-----------|--|
| Record Type All Record Types |       | ~              | Description |   |           |  |
| Image Details                |       |                |             |   |           |  |

6. Enter a description as applicable

| Scanned Medical Record Detail         |                |  |  |  |
|---------------------------------------|----------------|--|--|--|
| Client (Events) 🔽 🔜 326605 test, Matt | Ø Effective □□ |  |  |  |
| Record Type All Record Types V Descri | ption          |  |  |  |
| Image Details                         |                |  |  |  |

7. Save the image. Use the green Save button in the tool bar on the top right to save the scanned document. There is also a delete button that will delete the scanned document.

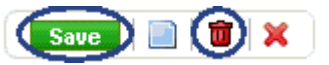

- 8. Complete the image. For the scanned image to have a status of Complete, the following fields need to be completed:
  - Client Name A client must be associated to the document
  - Effective Date Effective Date of the document must be entered
  - Record Type The record type must be selected from the drop down

Once these fields are completed, clicking the Save button will complete the image.

## Uploading a New Medical Record

1. Click the Upload New Images button locate on the top right of the screen.

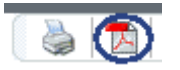

 Select a file to be inserted using the Insert File pop up that appears. Click on the select button and select the file from your computer. The file information will appear in the box to the left of the select button. You can select multiple documents at one time. Then click the Upload button. Note: A document must be in PDF format to be uploaded.

| ×             |
|---------------|
|               |
| Select        |
|               |
|               |
| Upload Cancel |
|               |

- 3. Edit the uploaded document.
  - Note Images included in the scan are displayed on the left hand side of the viewer. Clicking on these thumbnails will display the image in the main display window.
  - Note Clicking the Save button saves the Scanned Medical Record information.
  - The following buttons are available to edit a scanned medical record.
    - Delete Page Deletes current page of the document in the viewer
    - Reload File Clicking this button deletes the page currently being viewed and inserts a new image that is being scanned on the scanner.
    - Reload All Clicking this button deletes all pages of the document currently being viewed. The application will replace these pages with the new pages that are placed in the scanner.
    - Insert File Inserts a new scanned image directly after the page currently being viewed.
    - Append page Allows you to append a page to the end of the document.

| Upload File Detail      |                                                                                                    | Save 🛛 🔀                                                                                                    |
|-------------------------|----------------------------------------------------------------------------------------------------|----------------------------------------------------------------------------------------------------|
|                         |                                                                                                    | Ø Effective                                                                                                    |
| Record Type             | De                                                                                                    | scription                                                                                                    |
| Delete File Reload File | Reload All Insert File Append File Page 1                                                                                                    | • Of 1                                                                                                    |
| 1 PDF                   | 📋 🗒 ঌ । 🖏 🔶 🗣                                                                                                    | 1 / 7 🖲 🖲 41.4% - 😝 🔂 Find -                                                                                                    |
|                         | Bookmarks   Image: Descent and the second second s | <section-header><section-header><section-header><text><image/><section-header><list-item><list-item><list-item></list-item></list-item></list-item></section-header></text></section-header></section-header></section-header> |

4. Select Client (Events) in the first drop down at the top of the page. Then search for the client to associate the document to by clicking the Client button. The Client Search dialog box will be displayed. Once the client is selected in the Client Search dialogue box, the name and client ID will appear. Use the eraser next to the client name box to remove the client.

| Upload File Detail                                                     | Save                    |
|------------------------------------------------------------------------|-------------------------|
| Client (Events) 🔽 📷 326605 test, Matt 🖉 E                              | active 01/12/2015 🛛 🏢 🕶 |
| Record Type All Record Types                                           |                         |
| Deter File Reload File Reload All Insen File Append File Rege 1 V of 1 | <b>₽</b>                |

5. Select Record Type from the drop-down list.

| Upload File Detail                                                                                                    | Save |
|----------------------------------------------------------------------------------------------------|------|
| Client (Events)         Image: Second Second Se |      |
| Record Type All Record Types                                                                                                    |      |
| Delete File Reload File Reload All Insert File Append File Page 1 V Of 1                                                                                                    |      |

6. Select the date from which the Medical Record is effective.

| Upload File Detail                                                                                                    | Save |
|----------------------------------------------------------------------------------------------------|------|
| Client (Events)         Image: Section 2 and Section 2 and Section 2 |      |
| Record Type [All Record Types  V] Description [Type a description into this box                                                                                                    |      |
| Delete File Reload File Reload All Insert File Append File Fage 1 V Of 1                                                                                                    |      |

7. Enter a description as applicable

| Upload File Detail                                                                                                    | Save |
|----------------------------------------------------------------------------------------------------|------|
| Client (Events)         Image: Signal and Signal and Sig |      |
| Record Type All Record Types    Description Type a description into this box  Image Details                                                                                                    |      |
| Delete File Reload File Reload All Insert File Append File Page 1 v Of 1                                                                                                    |      |

8. Save the image. Use the green Save button in the tool bar on the top right to save the scanned document. There is also a delete button that will delete the scanned document.

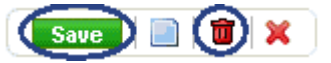

- 9. Complete the image. For the uploaded image to have a status of Complete, the following fields need to be completed:
  - Client Name A client must be associated to the document
  - Effective Date Effective Date of the document must be entered
  - Record Type The record type must be selected from the drop down

Once these fields are completed, clicking the Save button will complete the image.

## **Editing a Scanned or Uploaded Medical Record**

When a correction is needed to scanned/uploaded document that is already in the system, perform the following steps:

1. Click on the Scanning banner in My Office

2. Find the scanned/uploaded document you want to make a change to and click on the Created date of the document.

| My Office Provider 123 | 3 (1898) X Administration                                                 |   |
|------------------------|---------------------------------------------------------------------------|---|
| 837 Import             | Scanned Medical Records (1)                                               |   |
| Checks                 |                                                                           |   |
| Claims                 | All Associations V All Record Types V Apply Filter                        |   |
| Client Notes           | Show Scanned/Uploaded V All Scanning Staff V All Statuses V Other V       |   |
| Clients                | Effortive Dates Rehusen                                                   |   |
| Credentialing          |                                                                           |   |
| Dashboard              | Associated With ID Name Record Type Created V Effective Scanned By Status |   |
| Hospitalizations       | Cinet (Super)                                                             |   |
| Messages Interface     |                                                                           | ^ |
| Provider Contracts     |                                                                           |   |
| CM Authorizations      |                                                                           |   |
| Messages               |                                                                           |   |
| Alerts                 |                                                                           |   |
| My Preterences         |                                                                           |   |
| Scanning               | ]                                                                         |   |
| My Reports             |                                                                           |   |
|                        |                                                                           |   |
| Unstrued Changes       | 6                                                                         |   |
| Unsaved Unanges        |                                                                           |   |
|                        |                                                                           |   |

3. This will open the detail page. At the top of the screen, modify the associated client, effective date, record type as needed. Click Save in the Tool bar at the top right of the screen to save the changes made.

| Upload File Detail      |                                                  | Save 🗐 🗯 🗶                |
|-------------------------|--------------------------------------------------|---------------------------|
| Client (Events)         | ✓ m                                              |                           |
| Record Type             | V Description                                    |                           |
| Image Details           |                                                  |                           |
| Delete File Reload File | Reload All Insert File Append File Page 1 V Of 1 |                           |
|                         | 🤤 🔁 🖓 🏟 💾 🖨 🖂 💿 🕕 / 1 🗩 🕂 107% 🗸 🔚 🔛 🗾           | Tools Fill & Sign Comment |
|                         |                                                  | <u>^</u>                  |
|                         |                                                  | E                         |
|                         |                                                  |                           |
|                         | Release of Information                           |                           |
|                         | Client: Sam Test                                 |                           |
|                         |                                                  |                           |

## Where are the Documents in the Client's Record?

To view a completed scanned document in a client's record, perform the following steps: 1. Open the client's record using the client search to find the record you want to open.

### Scanning and Uploading Documentation

|                                                                                                    | 35201412310   4,1542 |
|----------------------------------------------------------------------------------------------------|----------------------|
|                                                                                                    | Save 📄 🗰 🗶           |
| SmartCare (2) 🕱                                                                                                    |                      |
| Provider All Providers                                                                                                    | ß                    |
| Name Search Include Client Contacts Only Include Active Clients (Checking will not allow option to create new Client)                          |                      |
| Broad Search Narrow Search Last Name First Name Program                                                                                        |                      |
| Other Search Strategies SSN Search Phone # Search                                                                                              |                      |
| DOB Search     Image: Master Chent ID Search       Primary Clinician Search     Client ID Search       Insured ID Search     Insured ID Search |                      |
| Records Found                                                                                                    |                      |
| ID Master ID Eirst Name Last Name SSN DOB Status City Primary Clinician Provider                                                               |                      |
| No data to display                                                                                                    |                      |
| Create Provider Client Create New Potential Client Select Cancel                                                                               |                      |

2. In the Client's record click on the CM Events banner.

3. In the list of CM Events you will see the scanned/uploaded record with the Record Type you selected when scanning as the name of the event. Click on the name of the event to open and view the scanned/uploaded document.

| Piovide        | er 123 (1898) X Admin                                                                                                    | istration                                                                                                    |                                                                                                    |                                                                                                    |                                                                                                    |                                                                                                    |                                                                                                    |  |
|----------------|----------------------------------------------------------------------------------------------------|----------------------------------------------------------------------------------------------------|----------------------------------------------------------------------------------------------------|----------------------------------------------------------------------------------------------------|----------------------------------------------------------------------------------------------------|----------------------------------------------------------------------------------------------------|----------------------------------------------------------------------------------------------------|--|
| CM Events (11) |                                                                                                    |                                                                                                    |                                                                                                    |                                                                                                    |                                                                                                    |                                                                                                    |                                                                                                    |  |
|                |                                                                                                    |                                                                                                    |                                                                                                    |                                                                                                    |                                                                                                    |                                                                                                    |                                                                                                    |  |
| All Events     | ~                                                                                                    | All Statuses                                                                                                    | N                                                                                                    | <ul> <li>All UM Staff</li> </ul>                                                                                                    | ~                                                                                                    |                                                                                                    | Apply Filter                                                                                                    |  |
| All Insurers   | ~                                                                                                    | All Providers                                                                                                    |                                                                                                    | •                                                                                                    |                                                                                                    |                                                                                                    |                                                                                                    |  |
|                |                                                                                                    |                                                                                                    |                                                                                                    |                                                                                                    |                                                                                                    |                                                                                                    |                                                                                                    |  |
| Event Id       | Event                                                                                                    |                                                                                                    | Date 1                                                                                                    | 7 Status                                                                                                    | Staff                                                                                                    | Provider                                                                                                    |                                                                                                    |  |
| 450246         | SU Authorization                                                                                                    |                                                                                                    | 01/09/2015 12:59 AM                                                                                                    | In Progress                                                                                                    | Smith, Sam                                                                                                    |                                                                                                    |                                                                                                    |  |
| 450243         | SU Authorization                                                                                                    |                                                                                                    | 01/08/2015 11:25 PM                                                                                                    | Completed                                                                                                    | Smith, Sam                                                                                                    |                                                                                                    |                                                                                                    |  |
| 450242         | Release of Information                                                                                                    | <u>n</u>                                                                                                    | 01/08/2015 11:20 PM                                                                                                    | In Progress                                                                                                    | Smith, Sam                                                                                                    |                                                                                                    |                                                                                                    |  |
| 450241         | SU Authorization                                                                                                    | _                                                                                                    | 01/08/2015 11:19 PM                                                                                                    | Completed                                                                                                    | Smith, Sam                                                                                                    |                                                                                                    |                                                                                                    |  |
| 450217         | SU Authorization                                                                                                    |                                                                                                    | 01/07/2015 11:23 PM                                                                                                    | Completed                                                                                                    | Smith, Sam                                                                                                    |                                                                                                    |                                                                                                    |  |
| 450192         | SU Authorization                                                                                                    |                                                                                                    | 12/18/2014 12:52 PM                                                                                                    | In Progress                                                                                                    | Test 2, Streamline                                                                                                    | Provider 123                                                                                                    |                                                                                                    |  |
| 450133         | SU Authorization                                                                                                    |                                                                                                    | 12/17/2014 4:06 PM                                                                                                    | In Progress                                                                                                    | Smith, Sam                                                                                                    |                                                                                                    |                                                                                                    |  |
| 450092         | SU Authorization                                                                                                    |                                                                                                    | 12/15/2014 11:42 PM                                                                                                    | In Progress                                                                                                    | Smith, Sam                                                                                                    |                                                                                                    |                                                                                                    |  |
| 449930         | Release of Informatio                                                                                                    | n                                                                                                    | 12/04/2014 1:00 PM                                                                                                    | Scheduled                                                                                                    | Smith, Sam                                                                                                    |                                                                                                    |                                                                                                    |  |
| 449929         | Release of Informatio                                                                                                    | n                                                                                                    | 12/02/2014 7:50 PM                                                                                                    | In Progress                                                                                                    | Smith, Sam                                                                                                    |                                                                                                    |                                                                                                    |  |
| 449883         | Release of Informatio                                                                                                    | n                                                                                                    | 12/01/2014 4:29 PM                                                                                                    | In Progress                                                                                                    | Smith, Sam                                                                                                    | Provider 123                                                                                                    |                                                                                                    |  |
|                | CM Events<br>All Events<br>All Insurers<br>Event Id<br>450246<br>450243<br>450242<br>450241<br>450127<br>450192<br>450133<br>450092<br>449930<br>449929<br>449683 | CM Events (11)          All Events       ✓         All Insurers       ✓         Event Id       Event         450246       SU Authorization         450243       SU Authorization         450244       SU Authorization         450241       SU Authorization         450217       SU Authorization         450132       SU Authorization         450092       SU Authorization         450092       SU Authorization         49930       Release of Information         449929       Release of Information         449883       Release of Information | CM Events (11)         All Events       Image: Colspan="2">All Statuses         All Insurers       Image: All Statuses         All Insurers       Image: All Statuses         450246       SU Authorization         450243       SU Authorization         450244       Release of Information         450241       SU Authorization         450217       SU Authorization         450133       SU Authorization         450133       SU Authorization         450920       SU Authorization         449930       Release of Information         449929       Release of Information         449883       Release of Information | Events         Image: Constraint of the second second | CM Events (11)         All Events       Image: All Statuses       Image: All UM Staff         All Insurers       Image: All Providers       Image: All UM Staff         Event Id       Event       Date       Status         450246       SU Authorization       01/09/2015 12:59 AM       In Progress         450243       SU Authorization       01/08/2015 11:25 PM       Completed         450241       SU Authorization       01/08/2015 11:20 PM       In Progress         450217       SU Authorization       01/08/2015 11:23 PM       Completed         450192       SU Authorization       12/18/2014 12:52 PM       In Progress         450193       SU Authorization       12/17/2014 11:42 PM       In Progress         450133       SU Authorization       12/17/2014 11:42 PM       In Progress         449930       Release of Information       12/04/2014 1:00 PM       Scheduled         449929       Release of Information       12/02/2014 7:50 PM       In Progress         449883       Release of Information       12/01/2014 4:29 PM       In Progress | CM Events (11)         All Events       I All Statuses       All UM Staff       I         All Insurers       I Providers       I       Status       Staff         Event Id       Event       Date       Status       Staff         4 All Providers       I         V       Status       Staff         4 Status       Staff         4 Status       Staff         4 Status       Staff         4 Status       Staff         4 Status       Staff         4 Status       Staff         4 Status       Staff         4 Status       Status       Status         4 Status       Status       Status         4 Status       Status       Status         4 Status       Status       Status <t< td=""><td>CM Events (11)         All Events       Ill Statuses       All UM Staff       Image: Colspan="2"&gt;Image: Colspan="2"&gt;Image: Colspan="2" Image: Colspan="2" Image: Col</td></t<> | CM Events (11)         All Events       Ill Statuses       All UM Staff       Image: Colspan="2">Image: Colspan="2">Image: Colspan="2" Image: Colspan="2" Image: Col |  |